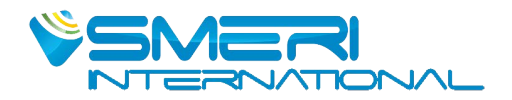

## S-VTX

## **FLOW TOTALIZER TYPE 6600**

# **Operating manual**

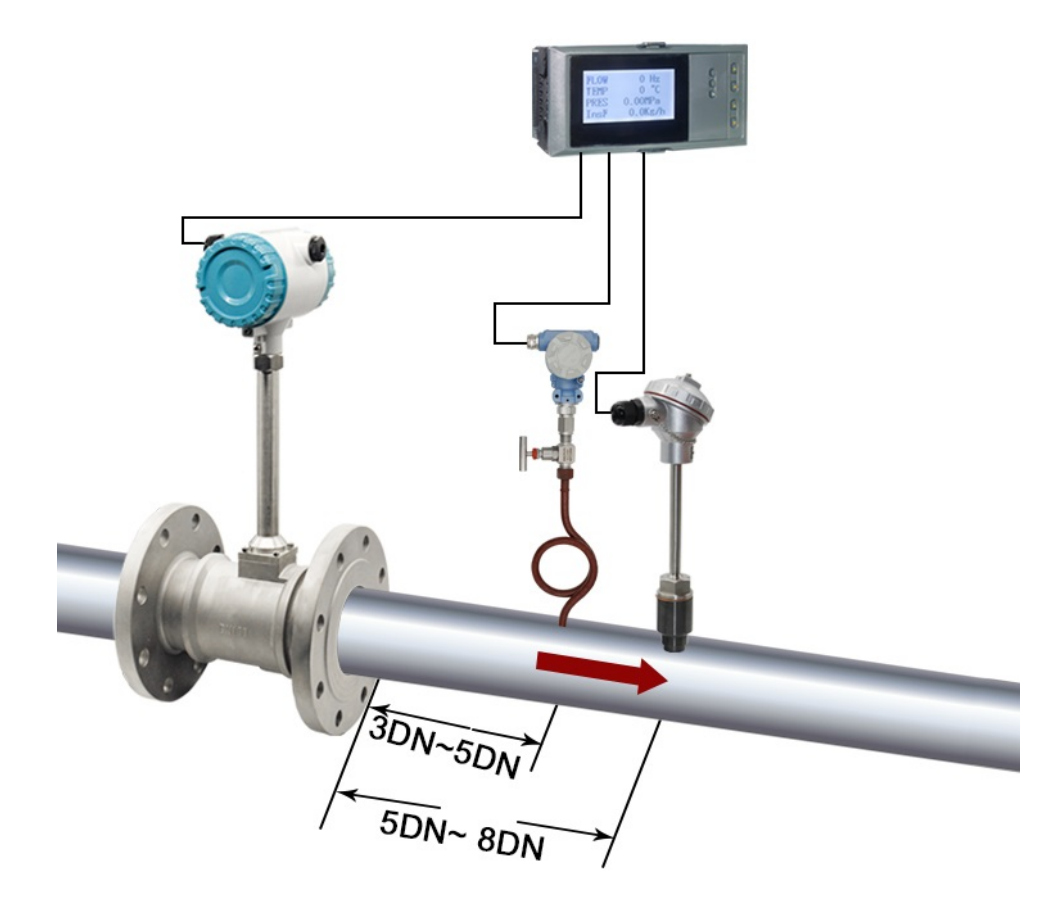

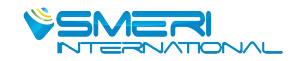

## LCD flow integrating control instrument (supporting type) Operation Instruction

#### I. Introduction

LCD flow totalizer is mainly designed for trading discipline between supplier and customer in regional central heating, and calculating steam, and high precision flow measurement. It's a full-functional secondary instrument based on 32-bit ARM micro-processor, high-speed AD and large-capacity storage. The instrument has fully adopted surface-mount technology. It has good EMC ability and high reliability because of heavy protection and isolation in design. It is embedded RTOS, USB Host, and high-density FLASH memory, which can record 720-day length sampling data. It can automatically identify saturated steam and superheated steam. It can also be used for process monitoring and volume control of steam heat. History data recorded in instrument can be copied to USB disk at any time and analyzed by DTM software on PC. The instrument may be used together with vary flow sensors such as Orifice Plate, V-cone, vortex, and so on. Besides, it also features good performance in anti-theft and power failure protection.

#### II. Technical Parameters

| Measurement input |                                                                                                    |                                                                                                    |  |  |  |  |
|-------------------|----------------------------------------------------------------------------------------------------|----------------------------------------------------------------------------------------------------|--|--|--|--|
| Input signal      | Current                                                                                                | : 0-20mA, 0-10mA, 4-20mA, √0-10mA, √4-20mA                                                           |  |  |  |  |
|                   | Input impedance: ≤100Ω                                                                                 |                                                                                                    |  |  |  |  |
|                   | Maximu                                                                                                 | Maximum limit of input current: ≤ 30mA                                                               |  |  |  |  |
|                   | Voltage                                                                                                | /oltage: 0-5V, 1-5V, 0-10V (customized), √0-5V, √1-5V, 0-20mV, 0-100mV                               |  |  |  |  |
|                   | Input im                                                                                               | npedance: ≥ 500KΩ                                                                                    |  |  |  |  |
|                   | Therma                                                                                                 | I resistance: Pt100, Cu50, Cu53, Cu100, BA1, BA2                                                     |  |  |  |  |
|                   | Linear r                                                                                               | resistance: 0-400Ω                                                                                   |  |  |  |  |
|                   | Thermo                                                                                                 | couple: B, S, K, E, T, J, R, N, F2, Wre3-25, Wre5-26                                                 |  |  |  |  |
|                   | Freque                                                                                                 | ncy signal: range: 0-10KHz; wave shape: rectangular, sine wave, square wave                          |  |  |  |  |
| Output            |                                                                                                    |                                                                                                    |  |  |  |  |
| Output signal     | Analog                                                                                                 | output: 4-20mA (load resistance $\leq$ 480 $\Omega$ ), 0-20mA (load resistance $\leq$ 480 $\Omega$ ) |  |  |  |  |
|                   | 0-10mA (load resistance $\leq$ 960 $\Omega$ ), 1-5V (load resistance $\geq$ 250K $\Omega$ )            |                                                                                                    |  |  |  |  |
|                   | 0-5V (load resistance $\geq$ 250K $\Omega$ ), 0-10V (load resistance $\geq$ 4K $\Omega$ ) (customized) |                                                                                                    |  |  |  |  |
|                   | Alarm output: relay control output: AC220V/2A, DC24V/2A (resistive load)                               |                                                                                                    |  |  |  |  |
|                   | Feed ou                                                                                                | Feed output: DC24V±1, load current ≤ 50mA                                                            |  |  |  |  |
|                   | Communication output: RS485/RS232, 1200-9600bps, Protocol: MODBUS RTU. Co                              |                                                                                                    |  |  |  |  |
|                   | distance                                                                                               | e: 1Km for RS-485 and 15m for RS-232.                                                                |  |  |  |  |
| Comprehensive     | paramet                                                                                                | ers                                                                                                  |  |  |  |  |
| Measurement p     | recision                                                                                               | 0.2%FS±1d                                                                                            |  |  |  |  |
| Setting mode      |                                                                                                    | Light touch control panel for setting parameter, which will be stored permanently even in case of    |  |  |  |  |
|                   |                                                                                                    | power failure, and can be locked & protected with password.                                          |  |  |  |  |
| Display mode      |                                                                                                    | 3.5" matrix 128*64 LCD screen with backlight (black characters on white screen).                     |  |  |  |  |
|                   |                                                                                                    | Display pages include Digits, Curves, Bar graphs, and so on. Pages switch conveniently on the        |  |  |  |  |
|                   |                                                                                                    | panel. History data can be searched, and time scale of curves is changed by operating proper         |  |  |  |  |
|                   |                                                                                                    | keys on the panel.                                                                                   |  |  |  |  |
| Record interval   |                                                                                                    | 9 options for your choice: 1s, 2s, 4s, 6s, 15s, 30s, 60s, 120s, and 240s                             |  |  |  |  |
| Storage time      |                                                                                                    | 3 days (record interval of 1s) – 720 days (record interval of 240s)                                  |  |  |  |  |

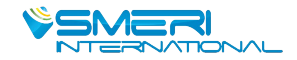

| Print                 | Printer interface: RS-232C; Serial-interface printer: SP-A40SH                                |
|-----------------------|-----------------------------------------------------------------------------------------------|
| Operating environment | Ambient temperature: 0-50 °C; relative humidity: ≤ 85RH; isolated from strongly corrosive gas |
| Power supply          | AC 100-240V (switch power), 50/60HZ; DC 20-29V (switch power)                                 |
| Power consumption     | ≤ 5W                                                                                          |
| Structure             | - Standard panel mounted instrument structure                                                 |

## III. Installation

1. Installation position and environment

The instrument shall be installed away from motors and transformers to avoid impact, shock, and electromagnetic interference. Keep it horizontal during installation. The ambient temperature of the installation site shall be between  $0^{\circ}$ C and  $50^{\circ}$ C, and the relative humidity shall not exceed 85%RH, where there're no condensate, corrosive gas, and combustible gas.

2. Dimension (mm)

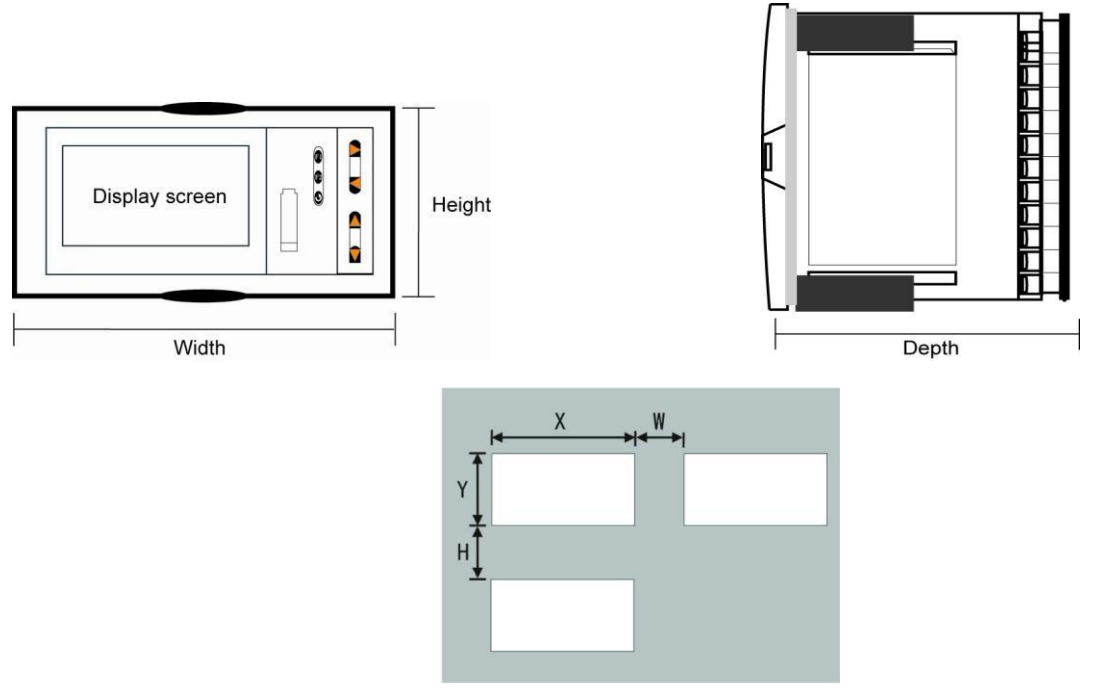

|      | Dimension |        |       | Hole Size |         | Minimum Distance Between Instruments |    |
|------|-----------|--------|-------|-----------|---------|--------------------------------------|----|
| Туре | Width     | Height | Depth | Х         | Y       | W                                    | Н  |
| А    | 160       | 80     | 110   | 152+0.5   | 76+0.5  | 38                                   | 34 |
| В    | 80        | 160    | 110   | 76+0.5    | 152+0.5 | 34                                   | 38 |
| С    | 96        | 96     | 110   | 92+0.5    | 92+0.5  | 38                                   | 38 |

3. Installation

(1) Installing the instrument on mounting panel

Drill installation holes of proper size according to the instrument requirements and put the seal ring on the back of instrument. Then insert the instrument right to the installation hole and install the attaching clamps to back of the board to fix top and bottom surface of the instrument and push two clamps forward so that the instrument could be fixed on the board. Take the protective film off the screen. (If multiple instruments would be installed on one board, minimum distance between instruments as specified in table above shall be considered to ensure adequate heat dissipation and space for installation.)

(2) How to take the core out of enclosure

Core of the instrument may be taken out of the enclosure. Push aside two buckles on each side of

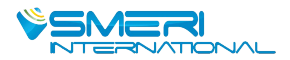

the front panel, and pull front panel outward to separate the core and enclosure. When reassembly, insert core into the enclosure tightly and fasten them with buckles for reliability.

(3) Installation instructions

★ Cable selection, instrument installation, and electrical wiring must comply with VD0100 "Relevant Rules on Circuit Installation under 1,000V" or relevant local rules;

★ Electrical wiring must be completed by professionals;

★ Fuse shall be used in load circuit to protect the circuit and ensure that the relay contact will be open in the case of short circuit or load exceeding the maximum capacity of relay;

 $\bigstar$  Separate wiring shall be made for input, output, and power supply respectively and parallelism shall be avoided;

★ No other load shall be connected to the power terminal of the instrument;

 $\star$  Shielded twisted wires shall be used for sensor and communication.

(4) Standard wiring instructions

★ DC signal input (process input)

1. In order to reduce electrical interference, wires carrying low-voltage DC signals and sensors input shall be far away from high-voltage-bearing wires. If not, shielded wires shall be used and grounded at the same point;

2. Any device connected between sensors and terminals may influence measurement accuracy due to resistance or current leakage.

★ Thermocouple or pyrometer input

Compensating lead wires appropriate to the thermocouple shall be used as extension wires, which must be shielded.

★ RTD (thermal resistance) input

The resistance of three wires must be the same and shall not exceed  $15\Omega$  each.

(5) Wiring diagram

Wiring Diagram of no compensation flow

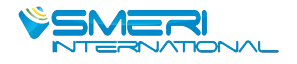

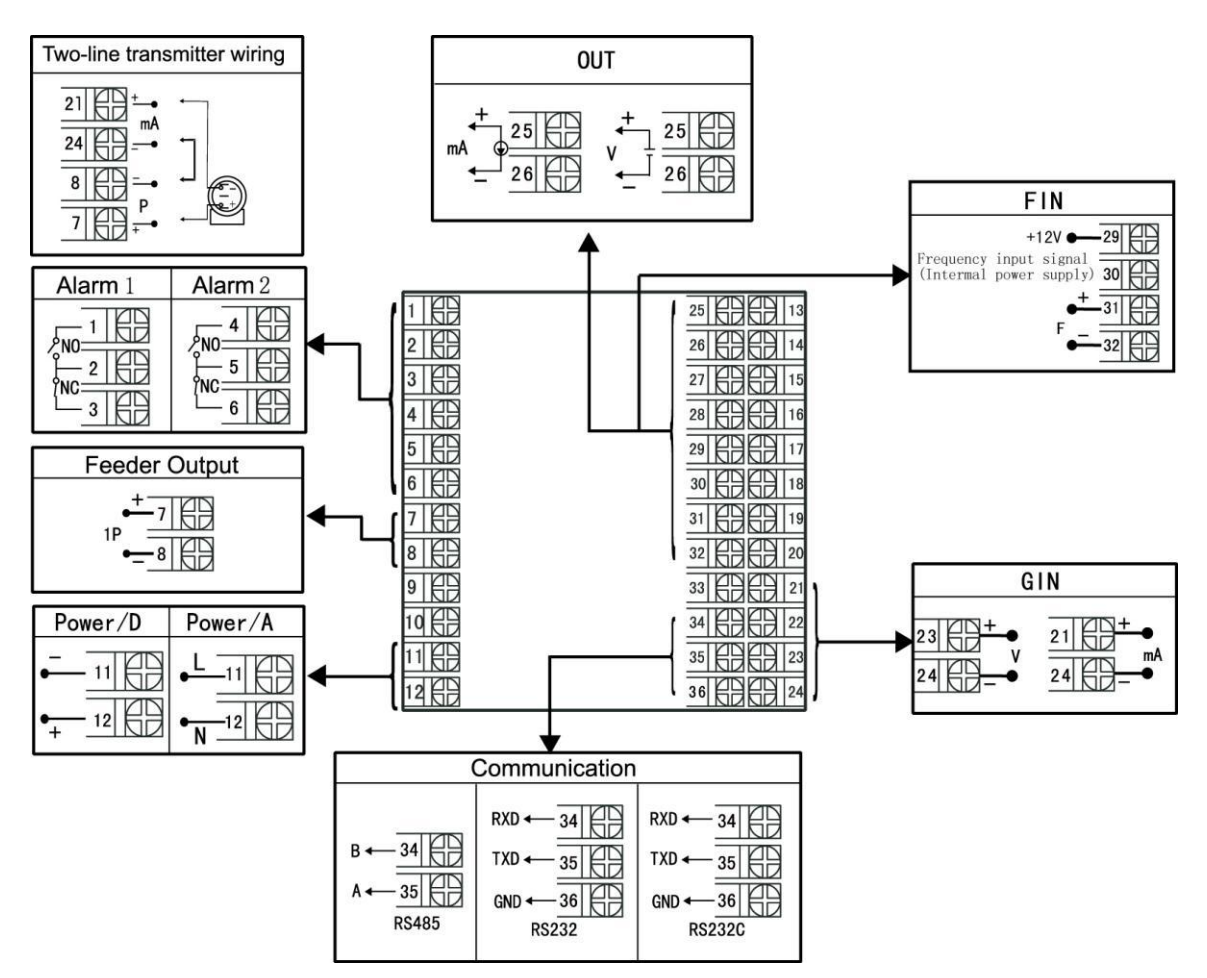

Note: in the above diagram, if one group of terminals has different functions, only one of them may be available.

For example, RS485 and RS232 are on the same group of terminals, so only one of them may be selected.

Wiring Diagram of with compensation flow

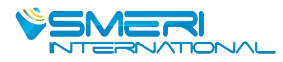

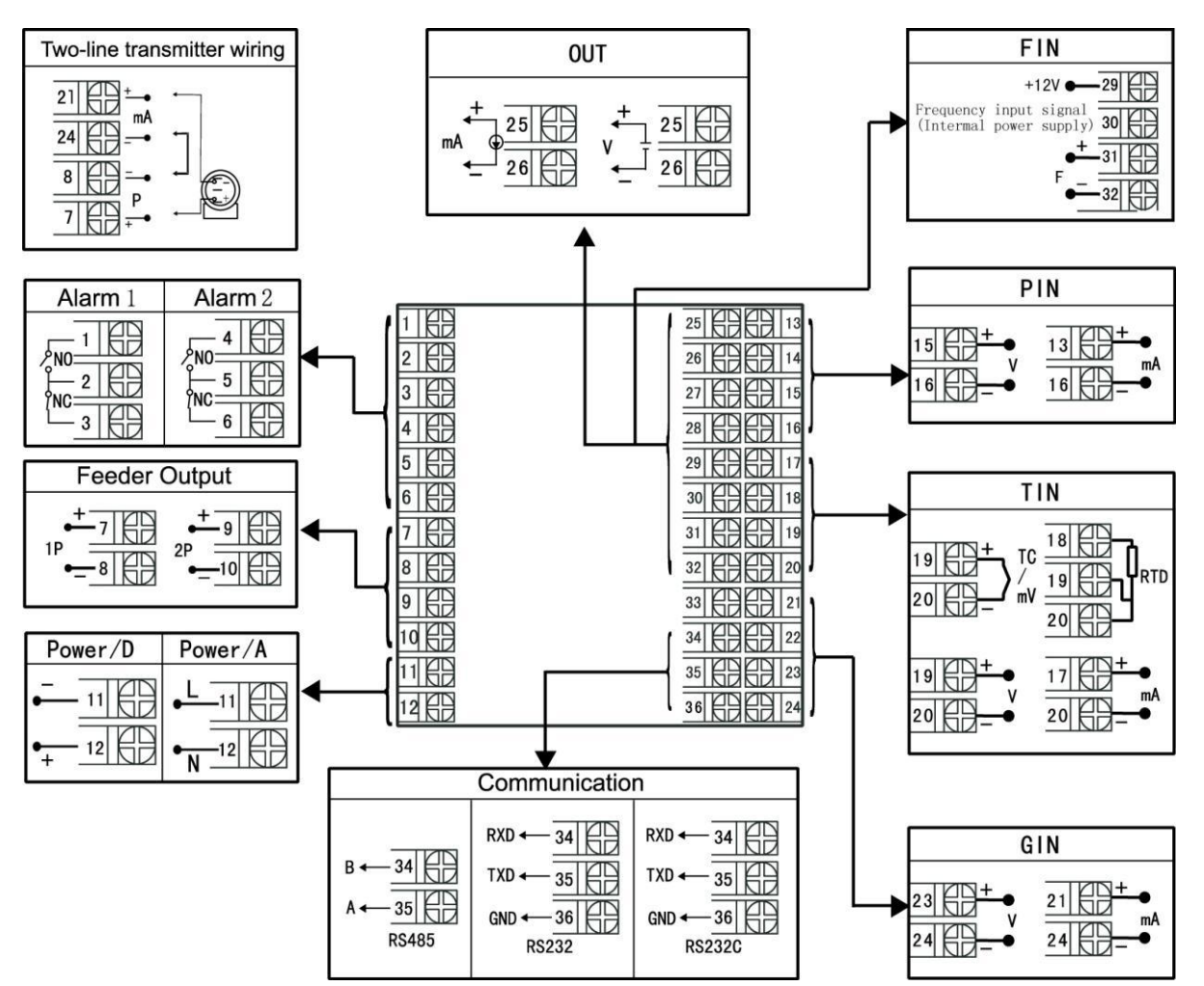

Note: in the above diagram, if one group of terminals has different functions, only one of them may be available.

For example, RS485 and RS232 are on the same group of terminals, so only one of them may be selected.

The wiring terminal directions at rear cover of horizontal and vertical instruments are different; see Figure 1.

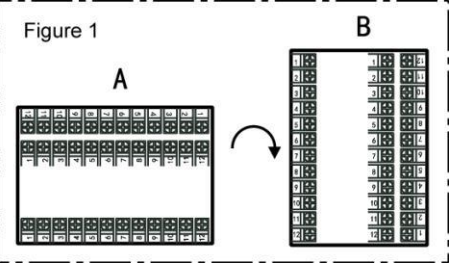

#### **IV. Parameters Setting**

1. Panel configuration

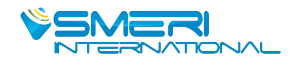

٦

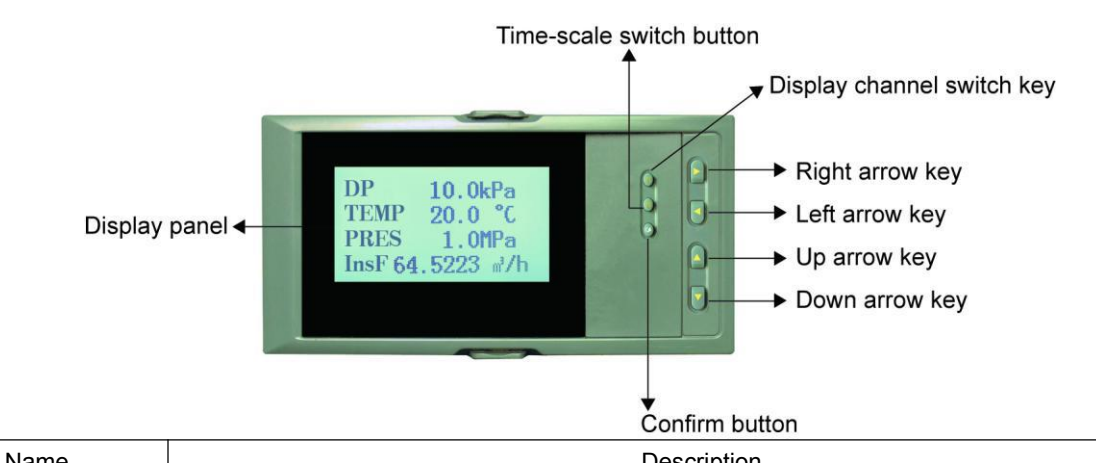

| Menu page: to confirm item selection on the menu<br>Parameter change: to confirm new set parameter |                    |
|----------------------------------------------------------------------------------------------------|--------------------|
| Parameter change: to confirm new set parameter                                                     |                    |
|                                                                                                    |                    |
| Curve display: to enter configuration page combined with "A" key                                   |                    |
| Enter Historical data display: to confirm the retrospective time to be modified in the ne          | ext step; to clear |
| cumulant and cumulative power-failure duration combined with "◄" key                               |                    |
| Parameter setting: to move position of decimal point combined with "                               |                    |
| Menu page: to move the cursor down                                                                 |                    |
| <ul> <li>Parameter change: to decrease the number before the cursor</li> </ul>                     |                    |
| Down Measured value display: to turn display pages of the same channel                             |                    |
| Retrospective time change: to decrease time value before the cursor                                |                    |
| Menu page: to move the cursor up                                                                   |                    |
| Parameter change: to increase the number before the cursor                                         |                    |
| Operation Retrospective time change: to increase time value before the cursor                      |                    |
| keys Menu page: to move the cursor left                                                            |                    |
| Parameter change: to move the cursor left                                                          |                    |
| Retrospective time change: to move the cursor left                                                 |                    |
| Historical data display: to search historical data backward from current time, or to               | stop the forward   |
| search of historical data                                                                          |                    |
| Menu page: to move the cursor right                                                                |                    |
| Parameter change: to move the cursor right                                                         |                    |
| Retrospective time change: to move the cursor right                                                |                    |
| Historical data display: to search historical data forward from current time, or to st             | op the backward    |
| search of historical data                                                                          |                    |
| Measured value display: to switch display between different channels                               |                    |
| End of setting: to enter measured value display                                                    |                    |
| F2 Real-time curve or historical curve display: to change time scale of curve display              |                    |

## 2. Operation

Γ

1) Power-on

Turn on the instrument while ensuring it's properly wired. The system would take several seconds or minutes for initialization. Please wait a moment.

2) Unlocking

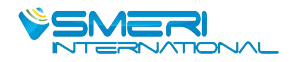

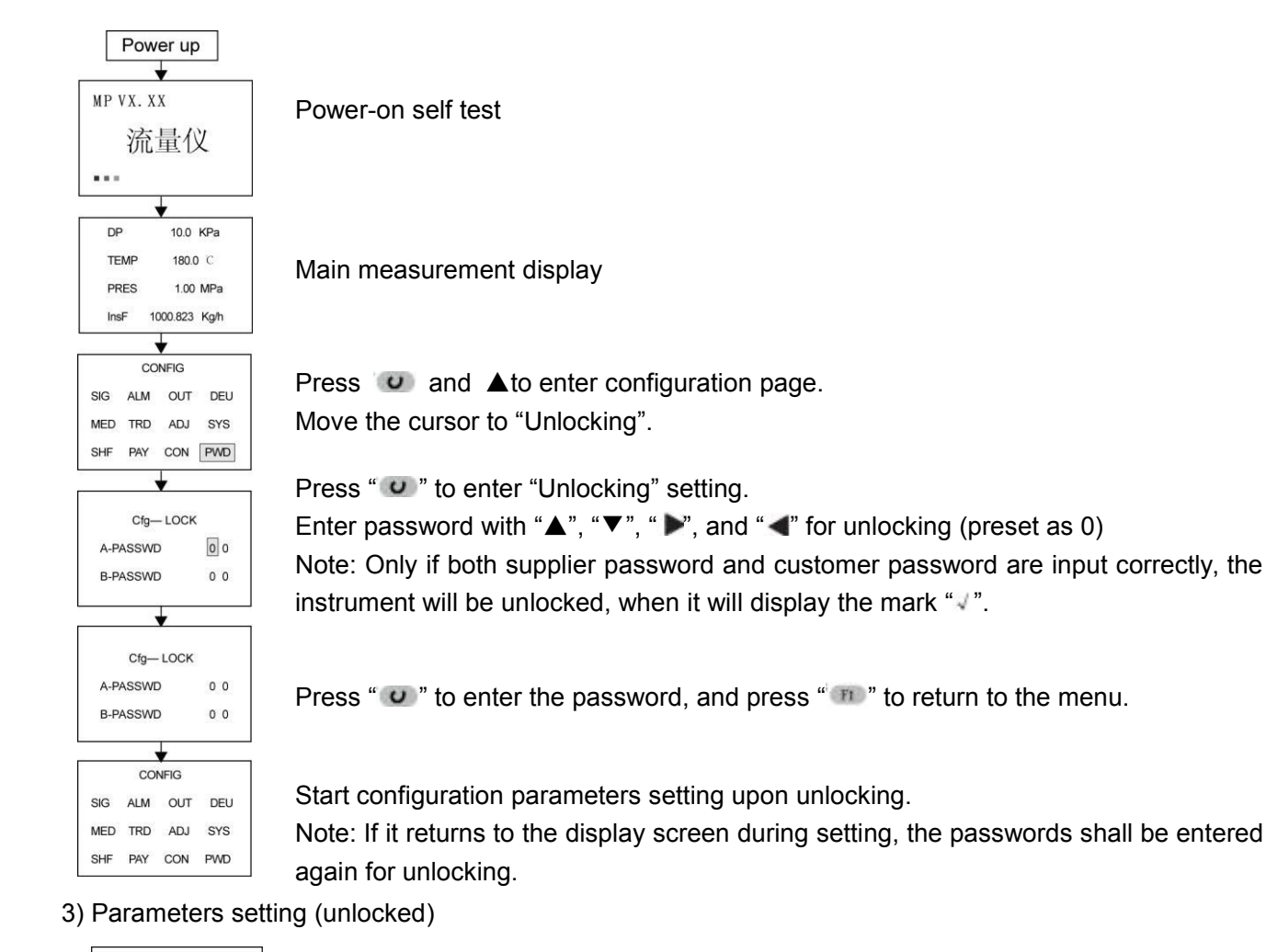

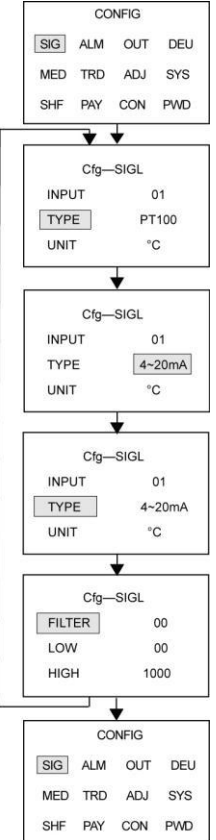

Press "▲" and "▼" to change the target parameter For example, "Input type 4-20mA"

Press " " to save the new parameter

Press " $\mathbf{\nabla}$ " to enter filter coefficient setting and go through the above process. Setting of other parameters is the same as above.

Upon completion, press "m" to return to configuration page. Press "▲", "▼", "▶", and "◀" to set parameters of next item.

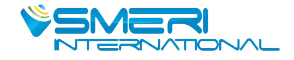

## 4) Display operation

## a. Flow chart

|   | +                                                                                                    |        |                                                    |
|---|----------------------------------------------------------------------------------------------------|--------|----------------------------------------------------|
|   | DP         10.0 KPa           TEMP         180.0 C                                                                                                    | Mainm  | accourament dianlay                                |
|   | PRES 1.00 MPa                                                                                                    | Main n | leasurement display                                |
|   | InsF 1000.823 Kg/h                                                                                                    |        |                                                    |
|   | <b></b>                                                                                                    |        |                                                    |
|   | InsF 1000.823 Kg/h                                                                                                    |        |                                                    |
|   | Σ1 3000.823 Kg                                                                                                    |        |                                                    |
|   | InsH 250.823 MJ/h                                                                                                    | Press  | "mo" to switch to instantaneous cumulation display |
|   | Σ1 4000.800 MJ                                                                                                    |        |                                                    |
|   | └─── <b>↓</b>                                                                                                    |        |                                                    |
|   | Parameter           p:0.0173         h:2537.46           Red:0.000         C:0.000         ε:1.000           K:1.325         µ:9.727         d:30.000         D:50.000           β:0.600                                                                                 | Press  | "m" to switch to intermediate parameters display   |
|   | 2012/02/27                                                                                                    |        |                                                    |
|   | STEAL 19 2013/03/27<br>POFF 05-7880S                                                                                                    |        |                                                    |
|   | InsF 1000.823 Kg/h                                                                                                    | Press  | "m" to switch to power-failure memory display      |
|   | Σ 3000.823 Kg                                                                                                    |        |                                                    |
|   | <b></b>                                                                                                    |        |                                                    |
|   | <ul> <li>13/03/27</li> <li>09:27:22 ↑</li> <li>13/03/27</li> <li>09:27:48</li> <li>13/03/27</li> <li>10:24:48</li> <li>13/03/27</li> <li>10:31:22</li> <li>13/03/27</li> <li>10:31:48</li> <li>13/03/27</li> <li>11:27:17</li> <li>13/03/27</li> <li>13:40:48</li> </ul> | Press  | "m" to switch to power-failure time display        |
|   |                                                                                                    |        |                                                    |
|   | HOUR 13-03-27 15 FLOW           03-27 15:         1.55           03-27 16:         3.00           03-27 17:         4.45           03-27 18:         6.25           03-27 19:         8.05           03-27 20:         10.55                                             | Press  | "" to switch to hourly report display              |
|   |                                                                                                    |        |                                                    |
|   | CLAS 13-03-27         FLOW▲           13-03-27:         1.55           3.00         4.45           13-03-28:         6.25           8.05         10.55                                                                                                    | Press  | "no" to switch to shift report display             |
|   | <b>•</b>                                                                                                    |        |                                                    |
|   | DAY 13-03-27 FLOW A                                                                                                    |        |                                                    |
|   | 13-03-27:         1.55           13-03-28:         3.00           13-03-29:         4.45           13-03-30:         6.25           13-03-31:         8.05           13-04-01:         10.55                                                                             | Press  | "m" to switch to daily report display              |
|   | MONTH 2013-03 FLOW                                                                                                    |        |                                                    |
|   | 2013-03: 201.55<br>2013-04: 203.00<br>2013-05: 204.45<br>2013-06: 206.25<br>2013-07: 208.05<br>2013-08: 210.55                                                                                                    | Press  | "     to switch to monthly report display          |
| _ |                                                                                                    |        |                                                    |

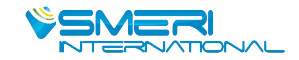

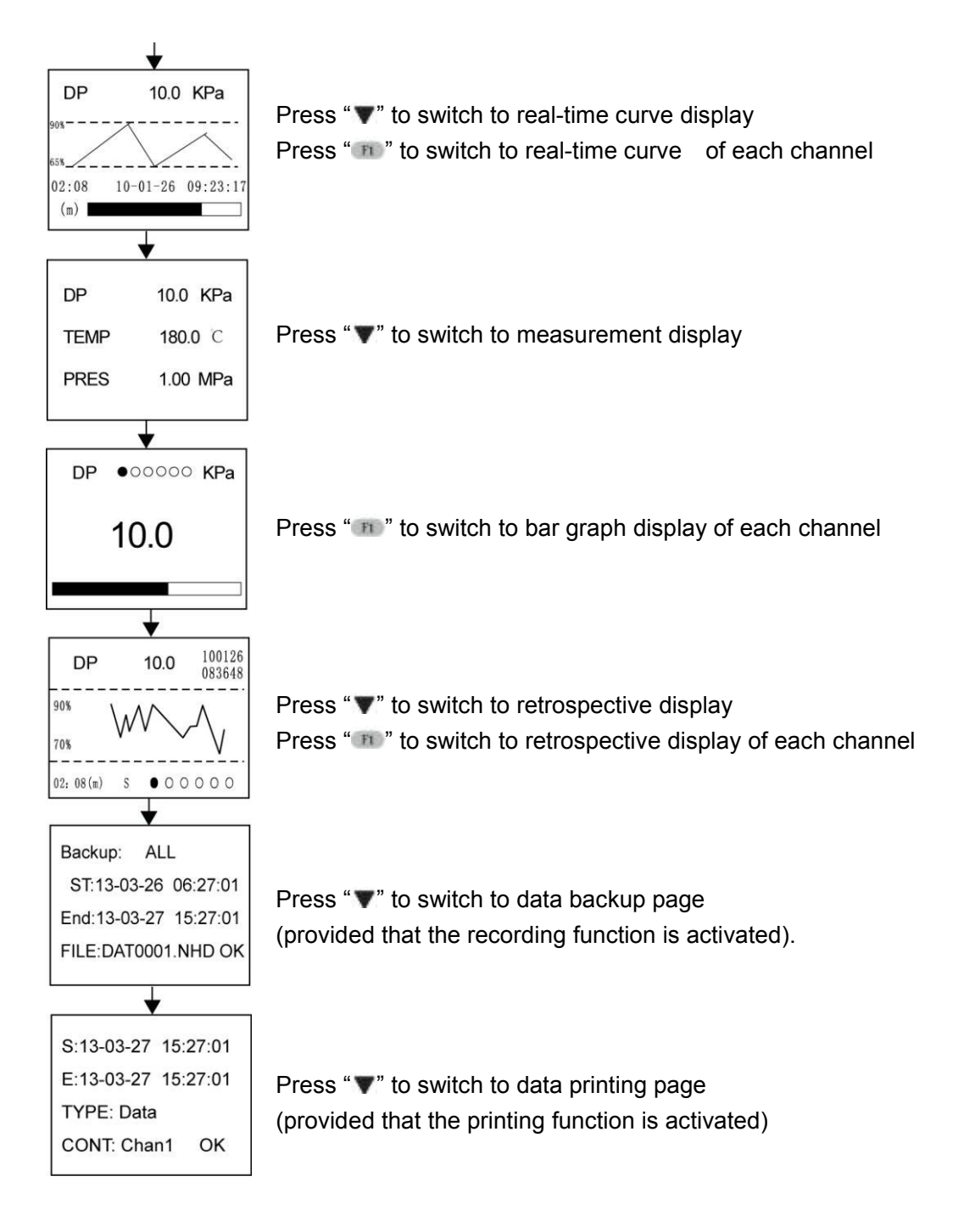

b. Instructions for each display:

① Parameters display:

There are 2 pages for flow and relevant parameters, including temperature compensation value, pressure compensation value, differential pressure or flow channel measured value, instantaneous flow, instantaneous heat, cumulative flow of each channel, totalized heat, balance, and residue.

User may use "System" configuration to set items displayed in "Page 1" and "Page 2" and define their orders.

Page 1

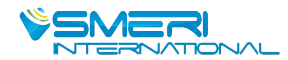

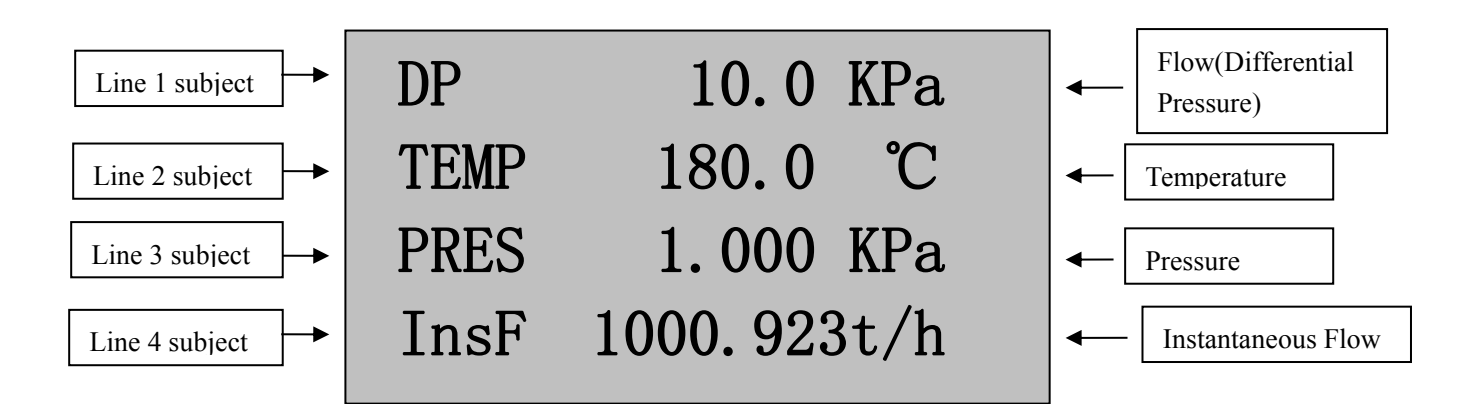

Press "F1" to switch to instantaneous cumulation display

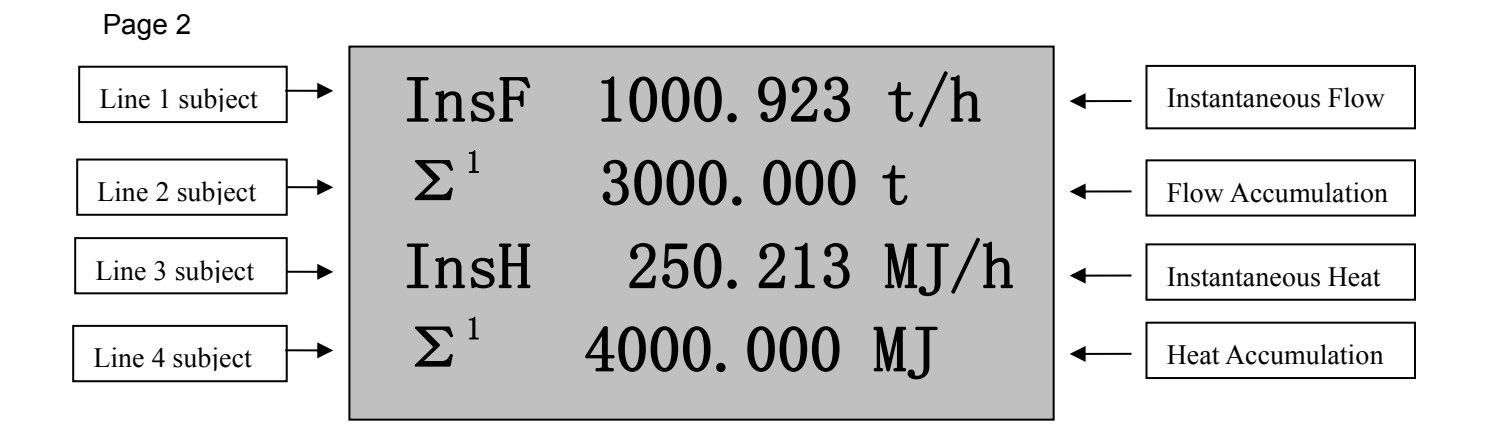

- 2 Press "F1" again to switch to intermediate parameters display:
  - p: 1.2045 density in operating condition (Kg/m<sup>3</sup>)
  - C: 0.605 discharge coefficient
  - Red: 88346.393 Reynolds number
  - ε: 1.000 expansion coefficient of measured medium
  - h: 238.93 enthalpy of measured medium (note: appearing if heat totalizing function is activated)
  - $\mu$ : 19.550 dynamic viscosity of measured medium (10<sup>-6</sup> Pa.s)
  - κ: 1.402 isentropic exponent of measured medium
  - $\beta$ : 0.600 diameter ratio of throttling device
  - d: 30.000 interior diameter of open hole of throttling device (mm)
  - D: 50.000 diameter of tube of throttling device (mm)
  - Z: 0.999 compressibility factor of inorganic or organic gas
  - K: 1.000 instrument factor

③ Press "F1" again to switch to power-failure memory display:

It will display time (year, month, date, hour, minute, and second) of last power failure, times of power failure and total failure duration (in seconds), and instantaneous flow and cumulative flow at the time of last power failure.

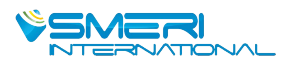

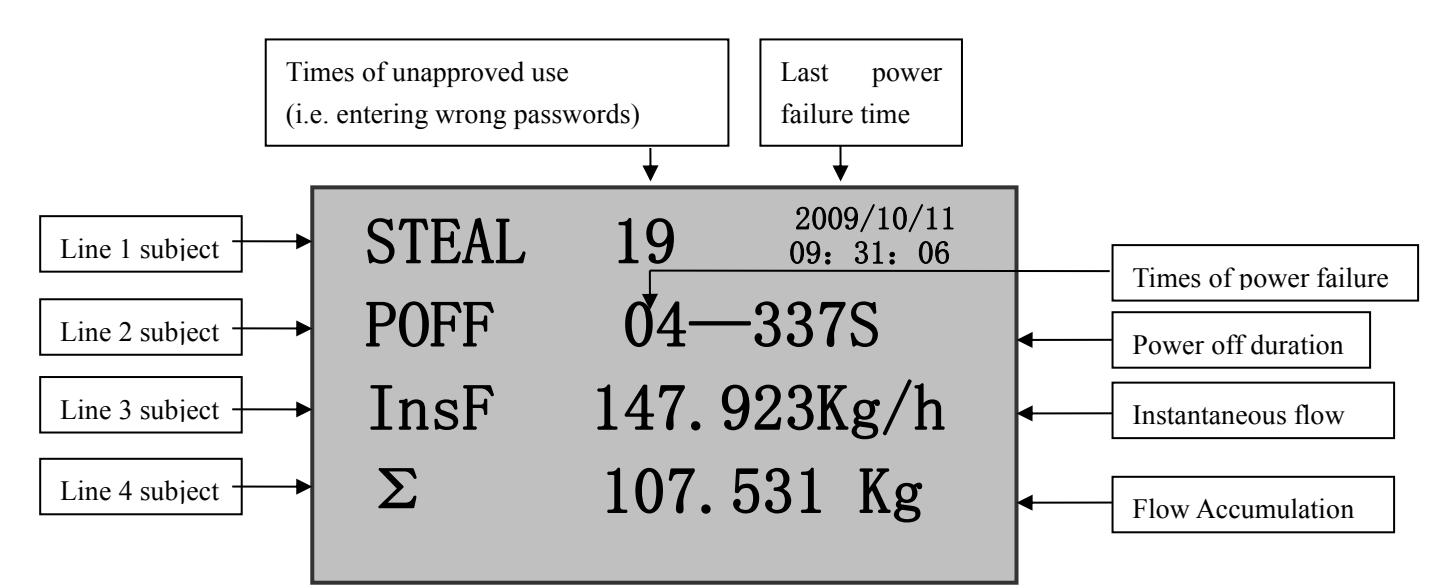

④ Press "F1" again to switch to power failure time display:

The following will be displayed only when "Power-failure Time" in "System" configuration is set as "ON". It will display the actual time of power failure and power-on during operation, and can display 8 moments of recent power-failure/on in one page.

As seen below, line started with "o" means power failure record, while line started with "•" means power-on record. Other records may be checked by using left and right key for page turning.

|   | Date of power-failure/on | Time of power-failure/on |  |
|---|--------------------------|--------------------------|--|
|   | •                        | •                        |  |
| 0 | 2010/02/15               | 08: 37: 53 <b>↑</b>      |  |
| • | 2010/02/15               | 09: 38: 53               |  |
| 0 | 2010/02/20               | 23: 19: 20               |  |
| • | 2010/02/21               | 00: 01: 31               |  |
| 0 | 2010/02/22               | 07: 43: 22               |  |
| • | 2010/02/23               | 14: 52: 17               |  |
| 0 | 2010/02/25               | 17: 16: 16               |  |
| • | 2010/02/27               | 22: 10: 10 ↓             |  |

⑤ Press "F1" again to switch to hourly report display:

Hourly report is used to compile statistics of cumulative flow in every hour within one day, and reports may be checked by setting certain date and time. In case of steam or water measurement, heat report can also be checked.

|            | Report Date     | Rep  | ort Hour | Flow/Heat |
|------------|-----------------|------|----------|-----------|
|            | •               |      | •        | *         |
| <u>HOL</u> | J <b>R 10-0</b> | 8-23 | 10       | FLOW      |
| 08-23      | 10:             |      | 1        | 234. 7    |
| 08-23      | 11:             |      | 1        | 233.9     |
| 08-23      | 12:             |      | 1        | 230. 5    |
| 08-23      | 13:             |      |          | 144.8     |
| 08-23      | 14:             |      |          | 234.6     |
| 08-23      | 15:             |      |          | 859.7     |

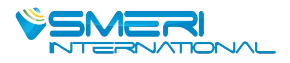

⑥ Press "F1" again to switch to shift report display:

Shift report is used to compile statistics of cumulative flow of some shift within one day, and 3 shift reports at maximum may be made in one day. Reports may be checked by setting certain date. In case of steam or water measurement, heat report can also be checked.

|             | Report Date | Flow/Heat |
|-------------|-------------|-----------|
|             | <b>\</b>    | <b>\</b>  |
| <u>CLAS</u> | 10-08-23    | FLOW      |
| 10-08-2     | 23          | 378.7     |
|             |             | 390.9     |
|             |             | 330. 5    |
| 10-08-2     | 24          | 144.8     |
|             |             | 234.6     |
|             |             | 859.7     |

⑦ Press "F1" again to switch to daily report display:

Daily report is used to compile statistics of cumulative flow of current day, and reports may be checked by setting certain date. In case of steam or water measurement, heat report can also be checked.

| Report Date          | Flow/Heat          |
|----------------------|--------------------|
| DAY 10-08-19         | FLOW               |
| 10-08-19             | 1234. 7            |
| 10-08-20<br>10-08-21 | 1233. 9<br>1230. 5 |
| 10-08-22<br>10-08-23 | 144. 8<br>234 6    |
| 10-08-24             | 859.7              |

(a) Press "F1" again to switch to monthly report display:

Monthly report is used to compile statistics of cumulative flow of current month, and reports may be checked by setting certain date. In case of steam or water measurement, heat report can also be checked.

| Report N | Aonth   | Flow/Heat |
|----------|---------|-----------|
| MONTH    | 2010-07 | FLOW      |
| 2010-07  |         | 1234. 7   |
| 2010-08  |         | 1233. 9   |
| 2010-09  |         | 1230. 5   |
| 2010-10  |         | 144.8     |
| 2010-11  |         | 234.6     |
| 2010-12  |         | 859.7     |

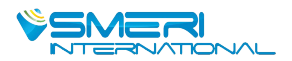

- c. Instructions for display of dynamic measurement process:
- 1) Real-time curve display

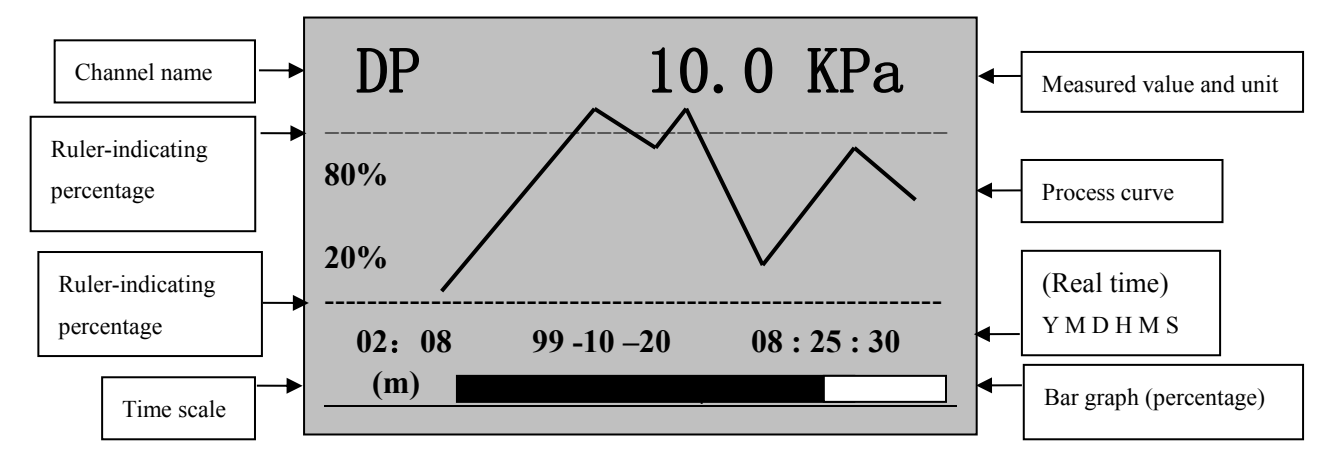

02:08

1: Time scale (m) indicates that the screen shows the curve for a length of 2 minutes and 8 seconds.

If it shows  $\binom{02:08}{(h)}$ , then it indicates that the screen shows the curve for a length of 2 hours and 8 minutes.

If the recording interval is higher than 15 seconds, the unit of time scale will automatically switch from (m) to (h).

2: Press " III " to alternate time scale units to expand or shorten the length of historical data curve.

3: Rule-indicating percentage will change with fluctuation of process curve to give the best display performance under limited resolution.

4: Measurement subject and channel name is defined with value of "Channel 1 name", "Channel 2 name", "Channel 3 name", and "Channel 4" name in "System" configuration.

5: Press "mo" in real-time curve display to switch to real-time curve display of flow (differential pressure), temperature, and pressure.

2) Real-time data measurement display

Press "**\**" to switch from real-time curve display to measurement display

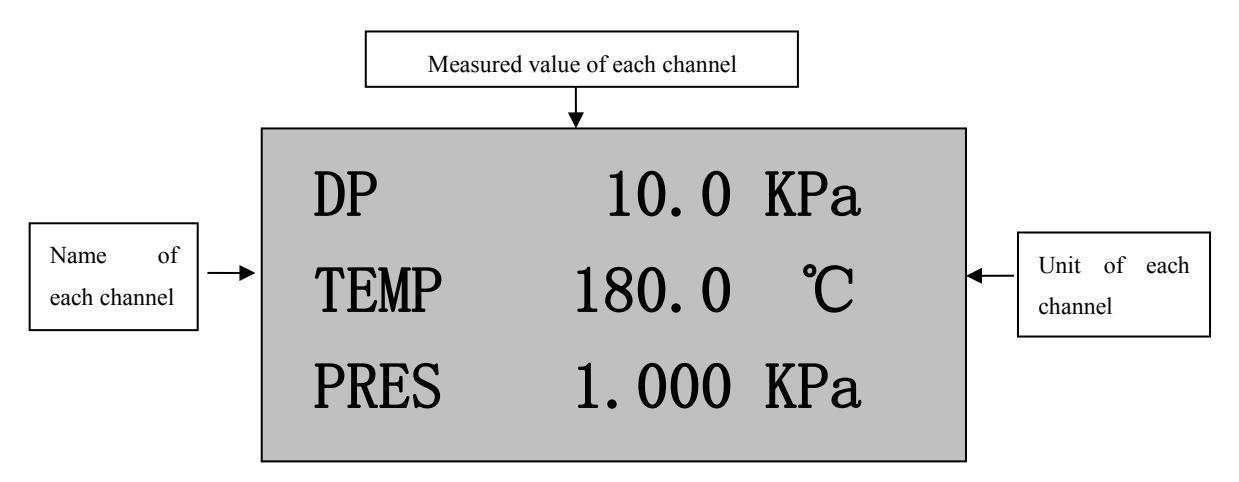

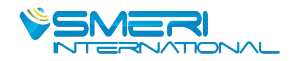

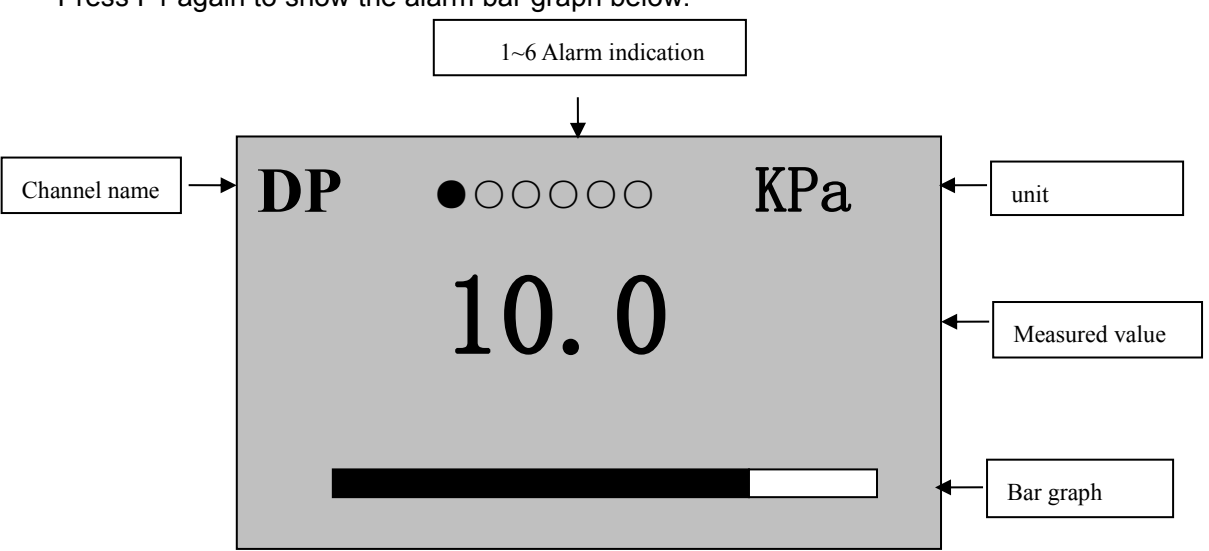

Press F1 again to show the alarm bar graph below:

1: Alarm 1, 2, 3, 4, 5, or 6 above may be defined to correspond to any input channel (channel 1, 2, 3, or 4) based on user's needs, and alarm at upper limit or lower limit may be set.

2: ● means the relay operates (alarm)

○ means the relay does not operate (no alarm)

3: Press " m " in the alarm bar graph to switch to alarm bar graph of flow (differential pressure), temperature, and pressure.

### 3) Retrospective display

Press "**\**" to switch from real-time data measurement to historical data retrospective display

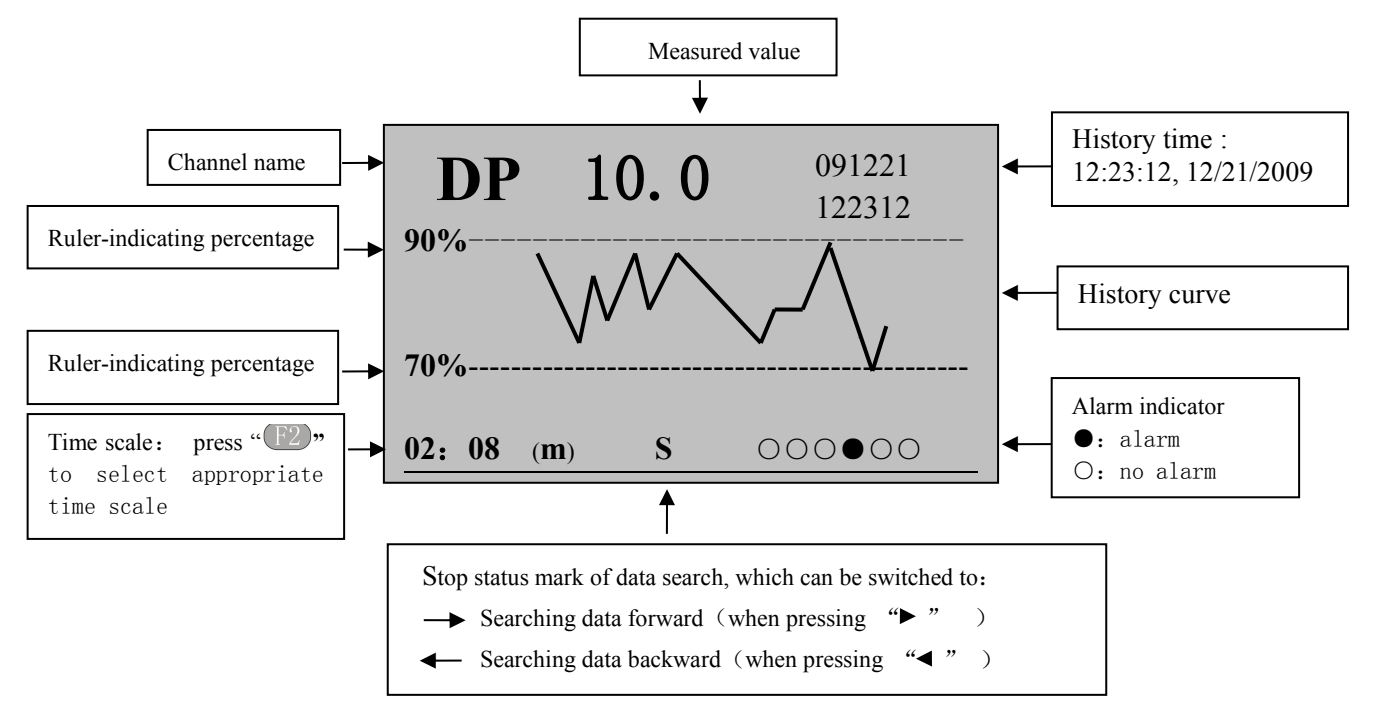

Note: instructions on historical data retrospective operation: (when the image above is displayed) (1) Press " >" to search historical data forward from current display and press " < " to stop the search. Press " < " to search historical data backward from current display and press " >" to stop the search.

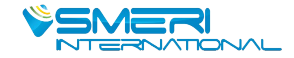

(2) Press " I o change time scale to expand or shorten the length of historical data curve.

(3) Press " *O*" to return the cursor to time display area on the right above corner, and press " *◄*" and " *▶*" to move the cursor and press " *▲*" and " *▼*" to increase/decrease value of year, month, date, hour, minute, and second. Press " *O*" again for confirmation, and historical data curve of selected time will be shown on the screen.

(4) Relation between historical curve and historical data: the historical data will be at the intersection of historical curve and right frame of screen.

(5) Press "m" in the historical data retrospective display image to alternate between flow (differential pressure), temperature, and pressure.

Note: flow clearing

a. Press "*O*," and "**A**" to enter unlocking password setting in configuration page.

| 5. 1 doomordo may 50 000 do 10 |                                       |                             |
|--------------------------------|---------------------------------------|-----------------------------|
| User sets system passwords     | ****                                  | Preset as 00                |
| Supplier and customer password | Cumulative flow, cumulative heat, and | Upon setting of passwords   |
| = ****** + 1                   | times and time of power failure       | (for example, when the      |
|                                | clearing allowed                      | initial password is 100132, |
| Supplier and customer password | Power failure times and time clearing | values will be cleared when |
| = ****** + 2                   | allowed                               | entering password 100133),  |
| Supplier and customer password | Cumulative flow and cumulative heat   | press " 💷 " to return to    |
| = ****** + 3                   | in channel 1 clearing allowed         | measurement display, and    |
| Supplier and customer password | Cumulative flow in channel 2 clearing | press " 🕐 " and " ◀ " for   |
| = ****** + 4                   | allowed                               | clearing.                   |
| Supplier and customer password | Cumulative flow in channel 3 clearing |                             |
| = ****** + 5                   | allowed                               |                             |
| Supplier and customer password | Cumulative flow in channel 4 clearing |                             |
| = ***** + 6                    | allowed                               |                             |

b. Passwords may be set as follows:

4) Data printing display (available when printer function is activated)

Press "**V**" to switch from data backup display to data printing

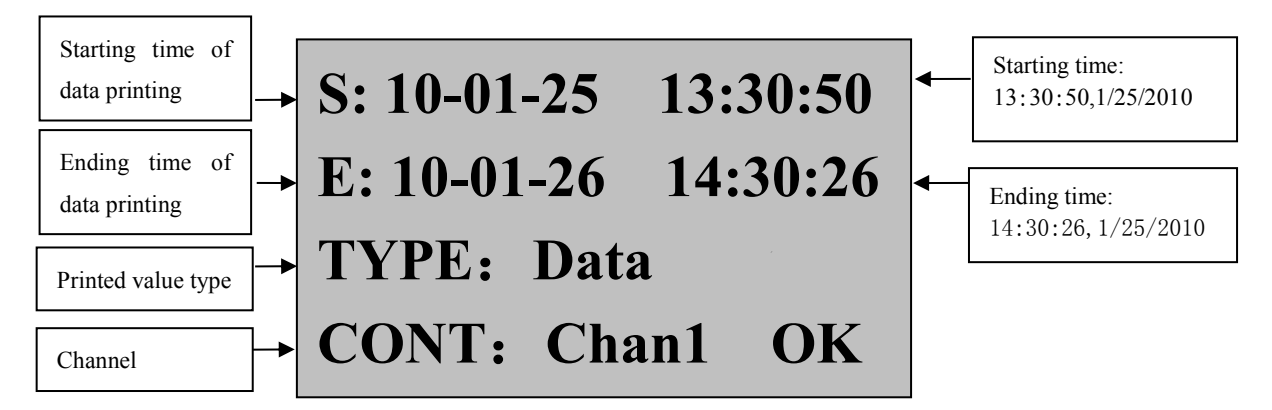

#### 1. Manual printing

1) When the printer in system configuration is set as "AS", it will print the data or curve of current channel within the set time length; use " $\blacktriangleleft$ " and " $\blacktriangleright$ ", " $\blacktriangle$ " and " $\blacktriangledown$ " to change value of time, type, and channel; after that, move the cursor to "Print" and press " $\bigcirc$ " for confirmation, and the screen will display "printing", indicating that it starts to print data or curves.

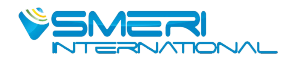

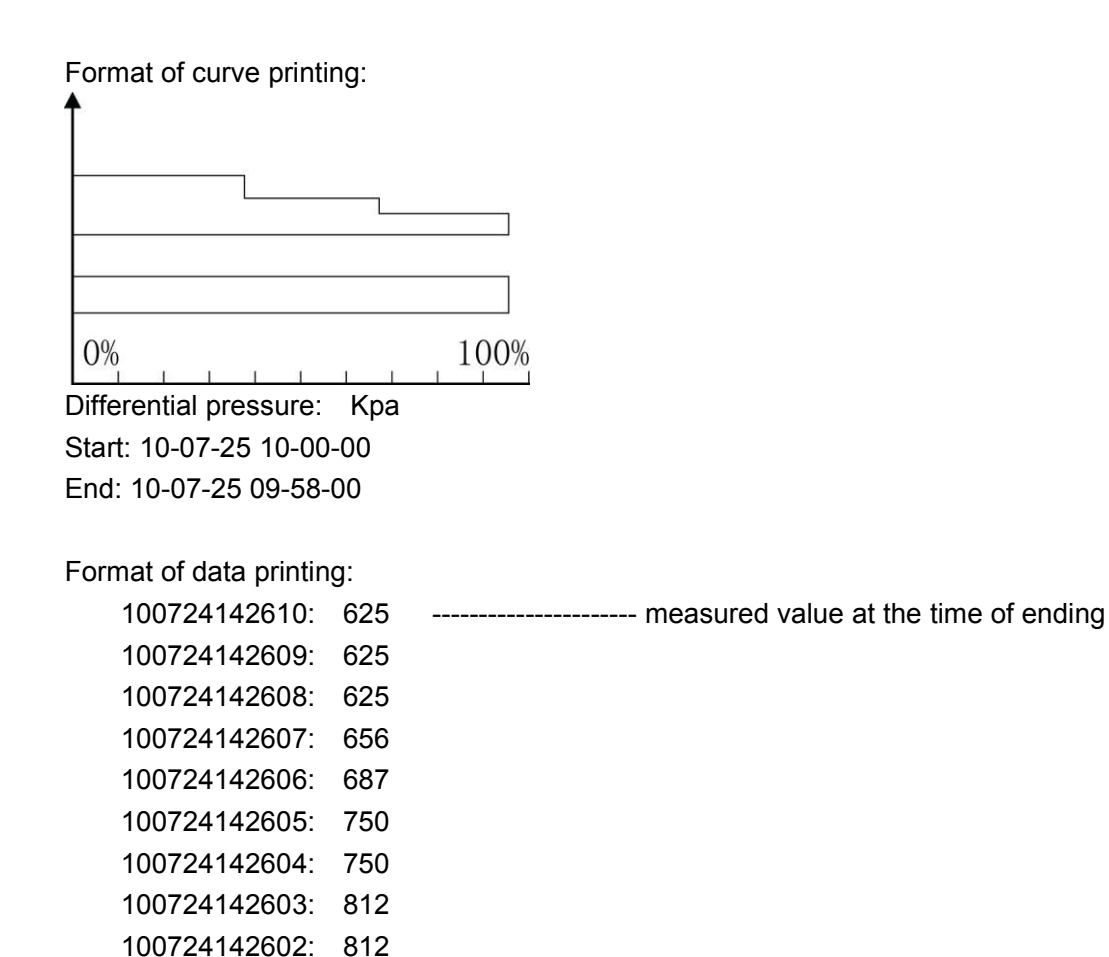

2) When the printer in system configuration is set as "TS", it will print data of all channels at current time; use " $\blacktriangleleft$ " and " $\blacktriangleright$ ", " $\blacktriangle$ " and " $\blacktriangledown$ " to change value of time, type, and channel, and set the type as "Data"; after that, move the cursor to "Print" and press "O" for confirmation, and the screen will display "printing", indicating that it starts to print data. Format of printing:

----- measured value at the time of starting

| Alarm: $\bullet$ 0 0 0 0 0 $\bullet$ Alarm status: 0: no alarm $\bullet$ : alar | m |
|---------------------------------------------------------------------------------|---|
| $\Sigma$ = 0.053MJCumulative heat                                               |   |
| Instantaneous heat: 0.0000MJ/hInstantaneous heat                                |   |
| ∑= 0.021KgCumulative flow                                                       |   |
| Instantaneous: 15.0056Kg/hInstantaneous flow                                    |   |
| Pressure: 1.000MpaMeasured pressure                                             |   |
| Temperature: 50.0 °CMeasured temperature                                        |   |
| Differential pressure: 10.0KpaMeasured differential pressure                    |   |
| Time: 10-07-12 15-00-02Date and time                                            |   |

#### 2. Timed printing

100724142601: 875

Set interval of timed printing in system configuration; when the interval of measurement equals to interval of time printing, it will automatically control the printer for timed printing (see format of printing above).

3. Alarm printing

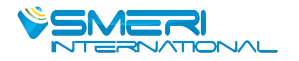

When the alarm function is actuated in system configuration, in case of any alarm, it will automatically control the printer for alarm printing (see format of printing above).

Connection between instrument and serial-interface printer:

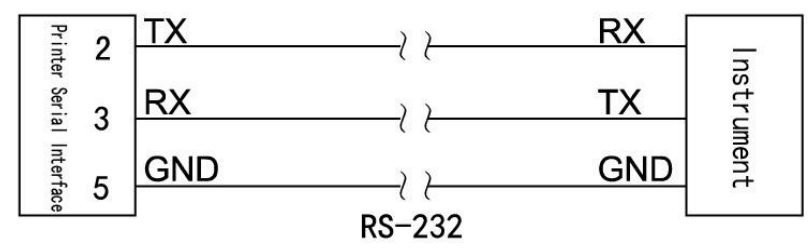

Note: baud rate of the instrument and printer must be the same (baud rate setting of the instrument could be referred to in Level 2 Parameters Setting and that of the printer could be referred to in printer instructions).

## VI. Voltage Range Regulation in Frequency Input

1): With open collector, the input end has a voltage of 10V; with open emitter, there's no voltage;

|            | Frequency input: OC | Frequency input: OE |
|------------|---------------------|---------------------|
| JP2 status | 1 3                 |                     |

Voltage regulation:

1. Regulate upper limit of input voltage: regulate potentiometer W1 (clockwise rotation for decrease and counterclockwise rotation for increase) so that voltage at negative end of frequency input of pin pair 7 of LM339 is not more than upper limit of input voltage.

2. Regulate lower limit of input voltage: regulate potentiometer W2 (clockwise rotation for decrease and counterclockwise rotation for increase) so that voltage at negative end of frequency input of pin pair 8 of LM339 is not less than lower limit of input voltage.

★ Regulate W1 and W2 to keep the amplitude of upper limit / lower limit of voltage is within the range of wave shape. The voltage is preset as about 2.5V and 4.5V for lower limit and upper limit amplitude.

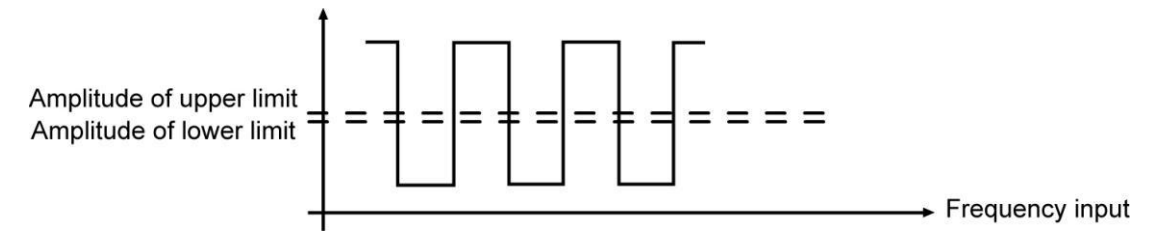

2): Frequency amplification (see figure below):

| . requeries ampin |                              |                           |
|-------------------|------------------------------|---------------------------|
|                   | Amplified voltage input (CP) | Normal voltage input (PP) |
| JP1 status        | 1 3                          |                           |

 $\star$  For example, the frequency amplitude of magnetoelectric transducer is relatively low, which cannot be directly collected by the instrument, so amplification circuit is required in the instrument.

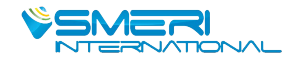

## V. Parameters Description

1) "SIG" parameters – when flow with temperature/pressure compensation is calculated, input channel 01 means flow (differential pressure) signal, 02 means temperature signal, and 03 means pressure signal.

| Name                                                              | Range                    | Description                                         | Default Value |  |
|-------------------------------------------------------------------|--------------------------|-----------------------------------------------------|---------------|--|
| INPUT                                                             | 01                       | The first input channel (unchangeable)              | 01            |  |
| TYPE                                                              | See table of input types | Input signal type (see table of input signal types) | 4-20mA        |  |
| UNIT                                                              | See table of units       | Engineering unit of input channel (see Note 1)      | KPa           |  |
| FILTER                                                            | 0-19                     | Set the input signal filter coefficient             | 0             |  |
| 1.014/                                                            | 0000 00000               | Lower limit of measuring range                      | 0             |  |
| LOW                                                               | -9999 ~ 99999            | (see Note 2 for decimal digit setting)              | 0             |  |
|                                                                   | 0000 00000               | Higher limit of measuring range                     | 1000          |  |
| HIGH                                                              | -9999 ~ 99999            | (see Note 2 for decimal digit setting)              | 1000          |  |
| BAR-LOW                                                           | -9999 ~ 99999            | Lower limit of bar graph                            | 0             |  |
| BAR-HIGH                                                          | -9999 ~ 99999            | Higher limit of bar graph                           | 1000          |  |
| CUT-OFF                                                           | -25.0 ~ 100.0            | Percentage of small signal cutoff (see Note 3)      | -25.0         |  |
| CUMULATE                                                          | ON                       | Flow value is cumulated                             | ON            |  |
| INPUT                                                             | 02                       | The second input channel (unchangeable)             | 02            |  |
| TYPE                                                              | See table of input types | Input signal type (see table of input signal types) | PT100         |  |
| UNIT                                                              | See table of units       | Engineering unit of input channel (see Note 1)      | °C            |  |
| FILTER                                                            | 0-19                     | Set the input signal filter coefficient             | 0             |  |
|                                                                   | -9999 ~ 99999            | Lower limit of measuring range                      | 0             |  |
| LOW                                                               |                          | (see Note 2 for decimal digit setting)              |               |  |
|                                                                   | 0000 00000               | Higher limit of measuring range                     | 1000          |  |
| HIGH                                                              | -9999 ~ 99999            | (see Note 2 for decimal digit setting)              | 1000          |  |
| BAR-LOW                                                           | -9999 ~ 99999            | Lower limit of bar graph                            | 0             |  |
| BAR-HIGH                                                          | -9999 ~ 99999            | Higher limit of bar graph                           | 1000          |  |
| CUT-OFF                                                           | -25.0 ~ 100.0            | Percentage of small signal cutoff (see Note 3)      | -25.0         |  |
|                                                                   | ON: oursulation          | If the channel is used for flow signal, CUMULATE    |               |  |
| CUMULATE                                                          | ON: cumulation           | can be set ON, and flow value will be cumulated. If | OFF           |  |
|                                                                   |                          | set OFF, will not be cumulated.                     |               |  |
| INPUT                                                             | 03                       | The third input channel (unchangeable)              | 03            |  |
| TYPE                                                              | See table of input types | Input signal type (see table of input signal types) | 4-20mA        |  |
| UNIT                                                              | See table of units       | Engineering unit of input channel (see Note 1)      | KPa           |  |
| FILTER                                                            | 0-19                     | Set the input signal filter coefficient             | 0             |  |
|                                                                   | 0000 00000               | Lower limit of measuring range                      | 0.000         |  |
| LOW                                                               | -9999 ~ 99999            | (see Note 2 for decimal digit setting)              | 0.000         |  |
| шен                                                               | 0000 ~ 00000             | Higher limit of measuring range                     | 1 000         |  |
| пібп                                                              | -9999 ~ 99999            | (see Note 2 for decimal digit setting)              | 1.000         |  |
| BAR-LOW                                                           | -9999 ~ 99999            | Lower limit of bar graph                            | 0.000         |  |
| BAR-HIGH                                                          | -9999 ~ 99999            | Higher limit of bar graph                           | 1.000         |  |
| CUT-OFF                                                           | -25.0 ~ 100.0            | Percentage of small signal cutoff (see Note 3)      | -25.0         |  |
| CUMULATE ON: cumulation If the channel is used for flow signal, 0 |                          | If the channel is used for flow signal, CUMULATE    | OFF           |  |

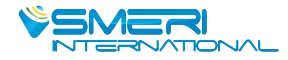

| OFF: no cumulation | can be set ON, and flow value will be cumulated. If |  |
|--------------------|-----------------------------------------------------|--|
|                    | set OFF, will not be cumulated.                     |  |

| No.  | 0    | 1    | 2    | 3    | 4    | 5    | 6     | 7     | 8     | 9              | 10              | 11   | 12   |
|------|------|------|------|------|------|------|-------|-------|-------|----------------|-----------------|------|------|
| Unit | °C   | Kgf  | Ра   | KPa  | MPa  | mmHg | mmH2O | bar   | Kg/h  | Kg/m           | Kg/s            | t/h  | t/m  |
| No.  | 13   | 14   | 15   | 16   | 17   | 18   | 19    | 20    | 21    | 22             | 23              | 24   | 25   |
| Unit | t/s  | l/h  | l/m  | l/s  | m³/h | m³/m | m³/s  | Nm³/h | Nm³/m | Nm³/s          | KJ/h            | KJ/m | KJ/s |
| No.  | 26   | 27   | 28   | 29   | 30   | 31   | 32    | 33    | 34    | 35             | 36              | 37   | 38   |
| Unit | MJ/h | MJ/m | MJ/s | GJ/h | GJ/m | GJ/s | kg    | t     | L     | m <sup>3</sup> | Nm <sup>3</sup> | KJ   | MJ   |
| No.  | 39   | 40   | 41   | 42   | 43   | 44   | 45    | 46    | 47    | 48             | 49              | 50   |      |
| Unit | GJ   | m    | m/s  | V    | KV   | А    | KA    | KW    | HZ    | %              | PH              | mm   |      |

Note 1: Table of Unit (if special unit is required, it should be specified in the order.)

Note 2: decimal digit setting: if it's required to display value with decimal places in the setting of measuring range, press "*O*" and "*4*" to move the decimal place from right to left.

When the point moves to the first decimal place in the right, it will display value with one decimal place, and when the point moves to the second, it will display value with two decimal places.

For example, if upper limit of measuring range is set as "1.0", the instrument will display "1.0", and if it's set as "1.00", the instrument will display "1.00". Number of decimal places of upper limit of measuring range shall be set first, and that of lower limit will follow the same rule as upper limit.

Negative range setting: move the cursor to the first place in the left, and press " $\mathbf{\nabla}$ " so that the instrument will display "0", and then press " $\mathbf{\nabla}$ " again – the negative mark "-"will be displayed.

Note 3: Small signal cutoff: if the measured value < (upper limit of measuring range – lower limit of measuring range)\* small signal cutoff percentage + lower limit of measuring range, the measured value will be displayed as lower limit of measuring range. (This function only serves voltage and current signals; for frequency signal, its engineering value will be cut off.)

| Name       | Range                           | Description                                      | Default Value |
|------------|---------------------------------|--------------------------------------------------|---------------|
| ALM-CHAN   | 01                              | The first alarm channel(unchangeable)            | 01            |
|            | 1 – the 1st input channel       |                                                  |               |
|            | 2 – the 2nd input channel       |                                                  |               |
|            | 3 – the 3rd input channel       | Input channel (1 – 6) corresponding to the alarm | 05            |
| INPUT      | 4 – the 4th input channel       | channel                                          | 05            |
|            | 5 –flow                         |                                                  |               |
|            | 6 –heat                         |                                                  |               |
|            | NO: no alarm                    |                                                  |               |
|            | AL: Low alarm                   |                                                  |               |
|            | AH: High alarm                  |                                                  |               |
|            | SAL: reserved                   | Alarm type                                       |               |
|            | SAH: reserved                   | Note: when the alarm type is set as LAL, LAH,    |               |
| ALIVI-ITFE | LAL: Low cumulation alarm       | LALC or LAHC, the input channel must be set      | АП            |
|            | LAH: High cumulation alarm      | flow or heat                                     |               |
|            | LALC: Low cumulation alarm and  |                                                  |               |
|            | clear cumulation                |                                                  |               |
|            | LAHC: High cumulation alarm and |                                                  |               |

#### 2) "ALM" parameters

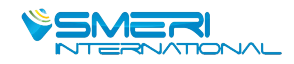

|          | clear cumulation                                                |                                                                                                    |    |
|----------|-----------------------------------------------------------------|----------------------------------------------------------------------------------------------------|----|
| THRESHLD | THRESHLD-9999 ~ 99999Set the alarm threshold value (see Note 4) |                                                                                                    |    |
| HYSTERES | 0 ~ 99999                                                       | Set the alarm threshold hysteresis, which can<br>prevent signal oscillation near the alarm<br>threshold.                   | 00 |
| ALM-CHAN | 02                                                              | The 2nd alarm channel(unchangeable)                                                                                        | 02 |
| INPUT    | Same as above                                                   | Input channel (1 – 6) corresponding to the alarm channel                                                                   | 05 |
| ALM-TYPE | Same as above                                                   | Alarm type<br>Note: when the alarm type is set as LAL, LAH,<br>LALC or LAHC, the input channel must be set<br>flow or heat | АН |
| THRESHLD | -9999 ~ 99999                                                   | Set the alarm threshold value (see Note 4)                                                                                 | 50 |
| HYSTERES | 0 ~ 99999                                                       | Set the alarm threshold hysteresis, which can<br>prevent signal oscillation near the alarm<br>threshold.                   | 00 |

Note 4: Alarm mode: (Alarm threshold hysteresis can prevent signal oscillation near the alarm threshold, frequent alarms and cancellation of report)

Output status:

★ Signal value increases from a low value:

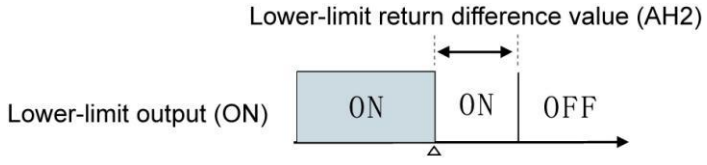

Lower-limit set value (AL2)

★ Signal value decreases from a high value:

Upper-limit return difference value (AH1)

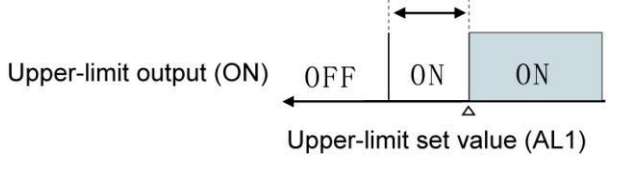

★ High alarm output:

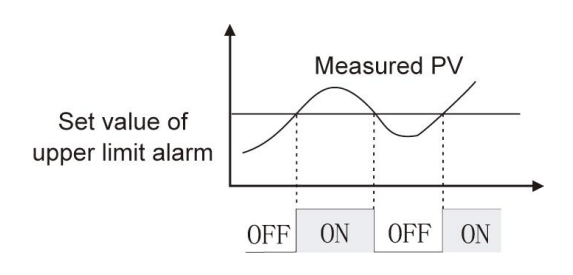

★ Low alarm output:

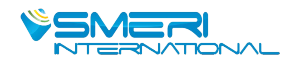

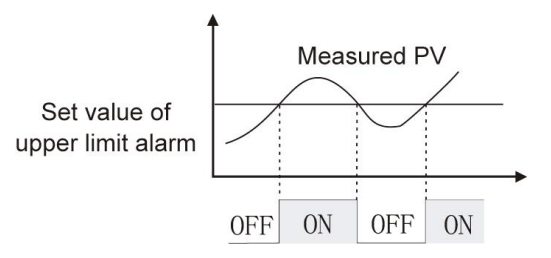

## 3) "OUTt" parameters

| Name     | Range                           | Description                                | Default Value |  |
|----------|---------------------------------|--------------------------------------------|---------------|--|
| OUT-CHAN | 01                              | The 1st output channel(unchangeable)       | 01            |  |
|          | 1 – the 1st input channel       |                                            |               |  |
|          | 2 – the 2nd input channel       |                                            |               |  |
|          | 3 – the 3rd input channel       | Input channel (1 - 6) corresponding to the | 05            |  |
| INFUT    | 4 – the 4th input channel       | analog output channel                      | 05            |  |
|          | 5 –flow                         |                                            |               |  |
|          | 6 –heat                         |                                            |               |  |
|          | No: no output                   | Signal output type of transmission (any    |               |  |
| OUT-TYPE | Current: 0~20mA, 0~10mA, 4~20mA | special requirement shall be specified)    | 4~20mA        |  |
|          | Voltage: 0~5V, 1~5V, 0~10V      | special requirement shall be specified)    |               |  |
| OUT-LOW  | -9999 ~ 99999                   | The lowest signal value of transmission    | 0             |  |
| OUT-HIGH | -9999 ~ 99999                   | The highest signal value of transmission   | 1000          |  |
| OUT-CHAN | 02                              | The 2nd output channel(unchangeable)       | 02            |  |
|          | Same as above                   | Input channel (1 - 6) corresponding to the | 05            |  |
| INFUT    | Same as above                   | analog output channel                      | 05            |  |
|          | Same as above                   | Signal output type of transmission (any    | 4~20m∆        |  |
| OUI-TIFE | Same as above                   | special requirement shall be specified)    | 4~20MA        |  |
| OUT-LOW  | -9999 ~ 99999                   | The lowest signal value of transmission    | 0             |  |
| OUT-HIGH | -9999 ~ 99999                   | The highest signal value of transmission   | 1000          |  |

## 4) "DEV" parameters

When some of following parameters marked with "\*", it means no setting is required.

| Name           | Range                   | Description                                                                                                    | Default Value    |
|----------------|-------------------------|----------------------------------------------------------------------------------------------------|------------------|
|                | Flange pressure plate,  | Primary measuring devices such as orifice plate                                                                                                    | actual condition |
| DEVICE         | linear flow meter, etc. | and vortex street are used (Note 1)                                                                                                    |                  |
| С              | 0~ 999999               | Discharge coefficient                                                                                                    | actual condition |
| ε              | 0~ 999999               | Expansion factor                                                                                                    | actual condition |
| TUBE           | A3 steel, Cr6SiMo, etc. | The material used to manufacture pipes, and different materials have different expansion coefficient $\lambda_{D}$ (Note 2)                                 | actual condition |
| THROTTLE       | A3 steel, Cr6SiMo, etc. | The material used to manufacture throttling parts(orifice plate, etc.), and different materials have different expansion coefficient $\lambda_{d}$ (Note 2) | actual condition |
| D20            | 0 – 999999              | The pipe diameter D20 at 20 $^\circ\!\!\mathrm{C}$ (in mm)                                                                                                  | actual condition |
| d20            | 0 – 999999              | Throttling piece diameter d20 at 20 $^\circ\!\!\!{\rm C}$ (in mm)                                                                                           | actual condition |
| λ D 0 – 999999 |                         | Linear expansion coefficient of tube material – $\lambda_{D}$ (in 10 <sup>-6</sup> mm/(mm. <sup>°</sup> C))                                                 | actual condition |

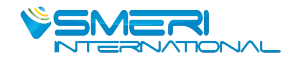

| λ <sub>d</sub> | 0 – 999999 | Linear expansion coefficient of throttling piece material – $\lambda$ d (in 10 <sup>-6</sup> mm/(mm.°C))                                                                                                    | actual condition |
|----------------|------------|----------------------------------------------------------------------------------------------------|------------------|
| SQRT           | YES/NO     | YES: When differential pressure transmitter has<br>no square root computation, and the instrument<br>needs to do this for differential pressure signal.<br>NO: When differential pressure transmitter has<br>square root computation | YES              |
| SEGMENTS       | 1 – 8      | For measuring devices of other flow meters of<br>differential pressure type or frequency-type<br>vortex street flow meter, K coefficient may be<br>divided into several segments (at maximum of 8<br>segments)                       | 8                |
| RANGE1         | 0 – 999999 | K=K1, when : 0 ≤ differential pressure or<br>frequency ≤ RANGE1                                                                                                    | 100              |
| K1             | 0 – 999999 | K1 coefficient                                                                                                    | 1                |
| RANGE2         | 0 – 999999 | K=K2, when : RANGE1 ≤ differential pressure or<br>frequency ≤ RANGE2                                                                                                    | 100              |
| K2             | 0 – 999999 | K2 coefficient                                                                                                    | 1                |
| RANGE3         | 0 – 999999 | K=K3, when : RANGE2 $\leq$ differential pressure or frequency $\leq$ RANGE3                                                                                                    | 100              |
| К3             | 0 – 999999 | K3 coefficient                                                                                                    | 1                |
| RANGE4         | 0 – 999999 | K=K4, when : RANGE3 ≤ differential pressure or<br>frequency ≤ RANGE4                                                                                                    | 100              |
| K4             | 0 – 999999 | K4 coefficient                                                                                                    | 1                |
| RANGE5         | 0 – 999999 | K=K5, when : RANGE4 ≤ differential pressure or<br>frequency ≤ RANGE5                                                                                                    | 100              |
| K5             | 0 – 999999 | K5 coefficient                                                                                                    | 1                |
| RANGE6         | 0 – 999999 | K=K6, when : RANGE5 ≤ differential pressure or<br>frequency ≤ RANGE6                                                                                                    | 100              |
| K6             | 0 – 999999 | K6 coefficient                                                                                                    | 1                |
| RANGE7         | 0 – 999999 | K=K7, when : RANGE6 ≤ differential pressure or<br>frequency ≤ RANGE7                                                                                                    | 100              |
| K7             | 0 – 999999 | K7 coefficient                                                                                                    | 1                |
| RANGE8         | 0 – 999999 | K=K8, when : RANGE7 ≤ differential pressure or<br>frequency ≤ RANGE8                                                                                                    | 100              |
| K8             | 0 – 999999 | K8 coefficient                                                                                                    | 1                |

Note 1: Primary instrument devices

Flange pressure plate Angle pressure plate D and D/2 pressure plate ISA932 nozzle Long diameter nozzle Venturi nozzle

V-cone flow meter

Other differential pressure flow meter

Frequency-type vortex flow meter

Machined classical Venturi tube

Thick iron wielding section of Venturi tube

Linear flow meter

Casting-type Venturi tube

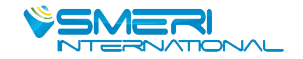

## Note 2: Tube or Throttle materials

| 15 steel, A3 steel | Cr6SiMo               |
|--------------------|-----------------------|
| A3F, B3 steel      | X20CrMoWV121          |
| 10 steel           | 1Cr18Ni9Ti            |
| 20 steel           | Ordinary carbon steel |
| 45 steel           | Industrial copper     |
| 1Cr13, 2Cr13       | Copper                |
| 1Cr17              | brass                 |
| 12CrlMoV           | Grey cast iron        |
| 10CrMo910          | User-defined          |
|                    |                       |

## 5) "MED" parameters

When some of following parameters marked with "\*", it means no setting is required.

| Name                                                                                  | Range            | Description                                                          | Preset Value     |  |  |
|---------------------------------------------------------------------------------------|------------------|----------------------------------------------------------------------|------------------|--|--|
| MEDIUM                                                                                | Steam water etc  | Flow medium to be measured, such as steam, water, and gas            | actual condition |  |  |
|                                                                                       |                  | (Note 1)                                                             |                  |  |  |
|                                                                                       |                  | Local atmospheric pressure PA (in MPa). If the pressure              |                  |  |  |
| PRESSURE                                                                              | -9999.9 ~ 999999 | compensation channel is absolute pressure, the atmospheric           | 0.10133          |  |  |
|                                                                                       |                  | pressure should be set 0.                                            |                  |  |  |
| то                                                                                    | 0°C or 20°C      | Standard conditions temperature, T0 = 0 $^\circ$ C or 20 $^\circ$ C; | າດຳ              |  |  |
| 10                                                                                    | 0001200          | Standard conditions Pressure, P0 = 0.10133Mpa.                       | 20 C             |  |  |
| _ <b>0</b>                                                                            | 0 000000         | Density of medium in standard condition (in Kg/m3). It needs to      | actual condition |  |  |
| рU                                                                                    | 0~999999         | be set if the medium is other gas or liquid.                         |                  |  |  |
| HUMID                                                                                 | 0 – 100          | Relative humidity of humid gas (in %)                                | 0                |  |  |
| HUMID0                                                                                | 0 – 100          | Under standard condition of humid gas (in %)                         | 0                |  |  |
| DRYNESS                                                                               | 0 – 100          | Dryness of saturated steam (in %)                                    | 100              |  |  |
|                                                                                       |                  | Compressibility factor of gas in operating condition                 |                  |  |  |
| Z                                                                                     | 0 ~ 999999       | (dimensionless); This parameter needs to be set if the               | actual condition |  |  |
|                                                                                       |                  | measured medium is other gas.                                        |                  |  |  |
|                                                                                       |                  | Isentropic exponent of medium κ (dimensionless); this                |                  |  |  |
|                                                                                       | 0 ~ 999999       | parameter needs to be set if the measuring device is throttling      |                  |  |  |
| к                                                                                     |                  | device of varied flow meters of differential pressure type           | actual condition |  |  |
|                                                                                       |                  | (except V-cone flow meter) and the medium is other gas or            |                  |  |  |
|                                                                                       |                  | liquid.                                                              |                  |  |  |
|                                                                                       |                  | Dynamic viscosity of medium $\mu$ (in Pa.s); this parameter needs    |                  |  |  |
|                                                                                       | 0 000000         | to be set if the measuring device is throttling device of varied     | actual condition |  |  |
| μ                                                                                     | 0~999999         | flow meters of differential pressure type (except V-cone flow        |                  |  |  |
|                                                                                       |                  | meter) and the medium is other gas or liquid.                        |                  |  |  |
|                                                                                       | 0000 0 000000    | Monomial coefficient of quadratic polynomial of liquid               | 1                |  |  |
| AI                                                                                    | -9999.9 ~ 999999 | temperature compensation; see liquid density formula.                | I                |  |  |
| ٨٥                                                                                    |                  | Quadratic coefficient of quadratic polynomial of liquid              | 1                |  |  |
| AZ                                                                                    | -3999.9 ~ 999999 | temperature compensation; see liquid density formula.                | 1                |  |  |
| The following parameters will be applicable only when the medium is manufactured gas. |                  |                                                                      |                  |  |  |

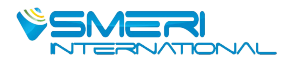

| Air                            | 0 ~ 100.00 | Air percent by volume (%)                               | actual condition |
|--------------------------------|------------|---------------------------------------------------------|------------------|
| N <sub>2</sub>                 | 0 ~ 100.00 | Nitrogen percent by volume (%)                          | actual condition |
| O <sub>2</sub>                 | 0 ~ 100.00 | Oxygen percent by volume (%)                            | actual condition |
| He                             | 0 ~ 100.00 | Helium percent by volume (%)                            | actual condition |
| H <sub>2</sub>                 | 0 ~ 100.00 | Hydrogen percent by volume (%)                          | actual condition |
| Ar                             | 0 ~ 100.00 | Argon percent by volume (%)                             | actual condition |
| СО                             | 0 ~ 100.00 | Carbon monoxide percent by volume (%)                   | actual condition |
| CO <sub>2</sub>                | 0 ~ 100.00 | Carbon dioxide percent by volume (%)                    | actual condition |
| H₂S                            | 0 ~ 100.00 | Sulfureted hydrogen percent by volume (%)               | actual condition |
| NH <sub>3</sub>                | 0 ~ 100.00 | Ammonia percent by volume (%)                           | actual condition |
| CH4                            | 0 ~ 100.00 | Methane percent by volume (%)                           | actual condition |
| C <sub>2</sub> H <sub>6</sub>  | 0 ~ 100.00 | Ethane percent by volume (%)                            | actual condition |
| C <sub>3</sub> H <sub>8</sub>  | 0 ~ 100.00 | Propane percent by volume (%)                           | actual condition |
| C <sub>4</sub> H <sub>10</sub> | 0 ~ 100.00 | Butane percent by volume (%)                            | actual condition |
| C <sub>2</sub> H <sub>4</sub>  | 0 ~ 100.00 | Ethylene percent by volume (%)                          | actual condition |
| C <sub>3</sub> H <sub>6</sub>  | 0 ~ 100.00 | Propylene percent by volume (%)                         | actual condition |
| C <sub>4</sub> H <sub>8</sub>  | 0 ~ 100.00 | Butylene percent by volume (%)                          | actual condition |
| C <sub>2</sub> H <sub>2</sub>  | 0 ~ 100.00 | Ethyne percent by volume (%)                            | actual condition |
|                                |            | Sum of percent by volume of above 18 components, which  |                  |
| SUM                            | 0~100.00   | would be calculated automatically by the instrument and | actual condition |
| 50111                          | 0~100.00   | unchangeable. The sum of percent by volume shall be:    | actual condition |
|                                |            | 100±0.01%                                               |                  |

Note 1: Flow medium:

| Saturated steam temperature compensation | H2   | C4H10            |
|------------------------------------------|------|------------------|
| Saturated steam pressure compensation    | Ar   | C2H4             |
| Steam                                    | CO   | C3H6             |
| 0.6Mpa water                             | CO2  | C4H8             |
| 1.6Mpa water                             | H2S  | C2H2             |
| Air                                      | NH3  | Other gas        |
| N2                                       | CH4  | Liquid           |
| O2                                       | C2H6 | Manufactured gas |
| Не                                       | C3H8 |                  |

## 6) "TRD" parameters

| Name     | Range            | Description                                           | Preset Value |
|----------|------------------|-------------------------------------------------------|--------------|
| F-UNIT   | Kg/h, Kg/m, etc. | Select flow unit (Note 1)                             | Kg/h         |
| H-UNIT   | KJ/h, KJ/m, etc. | Select heat unit (Note 2)                             | MJ/h         |
| LOW-THR  | 0 ~ 999999       | Low Threshold Value, See Note 3                       | 0            |
| LOW-VAL  | 0 ~ 999999       | Small Flow Value, See Note 3                          | 0            |
| OVER-THR | 0 ~ 999999       | Over Threshold Value, See Note 3                      | 100          |
| OVER-MUL | 0 ~ 999999       | Over coefficient(dimensionless), See Note 3           | 0            |
| ACCU-MUL | 0 ~ 999999       | Accumulation multiple rate(dimensionless), See Note 3 | 1            |

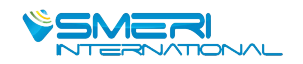

| F-COMP  | 0 ~ 999999                                                  | Flow compensation during power down(see Note 5)                                                     | 0       |
|---------|-------------------------------------------------------------|----------------------------------------------------------------------------------------------------|---------|
| H-COMP  | 0 ~ 9999999 Heat compensation during power down(see Note 5) |                                                                                                    | 0       |
| CONST-P | 0 ~ 999999                                                  | Constant Pressure when pressure signal cut off                                                      | 1       |
| CONST-T | 0 ~ 999999                                                  | Constant Temperature when temperature signal cut off                                                | 20      |
| F-DIGIT | 0~5                                                         | Maximum decimal digit of instantaneous flow (0 – 5 decimal digit)                                   | 3       |
| H-DIGIT | 0~5                                                         | Maximum decimal digit of instantaneous heat $(0 - 5$ decimal digit)                                 | 3       |
| к       | 0 ~ 999999                                                  | Adjustment of instantaneous flow Kx+b, where K means proportional factor                            | 1.00000 |
| В       | 0 ~ 999999                                                  | Adjustment of instantaneous flow Kx+b, where B means constant factor                                | 0.0     |
| F-RANGE | 0 ~ 999999                                                  | Measuring range of instantaneous flow, which is only used for display on computer and transmission. | 2000.0  |
| H-RANGE | 0 ~ 999999                                                  | Measuring range of instantaneous heat, which is only used for display on computer and transmission. | 2000.0  |

Note 1: the following units of instantaneous flow are available:

Kg/h, kg/m, kg/s, t/h, t/m, t/s, l/h, l/m, l/s, m³/h, m³/m, m³/s, Nm³/h, Nm³/m, Nm³/s

Note 2: the following units of instantaneous heat are available:

KJ/h, KJ/m, KJ/s, MJ/h, MJ/m, MJ/s, GJ/h, GJ/m, GJ/s

Note 3: calculation of cumulative flow:

If instantaneous flow < Low Threshold Value, Cumulative flow = Previous cumulative flow + Small Flow Value;

If Low Threshold Value  $\leq$  instantaneous flow  $\leq$  Over Threshold Value, Cumulative flow = Previous cumulative flow + instantaneous flow;

If instantaneous flow > Over Threshold Value, Cumulative flow = Previous cumulative flow + Over coefficient \* (instantaneous flow – Over Threshold Value) + Over Threshold Value.

Note 4: Cumulative flow = Previous cumulative flow + Accumulation multiple rate \* instantaneous flow.

Cumulative heat = Previous cumulative heat + Accumulation multiple rate \* instantaneous heat.

Note 5: Complementary Cumulative Flow = Flow compensation during power down \* duration of power down; Complementary Cumulative Heat = Heat compensation during power down \* duration of power down;

| 7) "ADJ" | parameters |
|----------|------------|
|----------|------------|

| Name  | Range         | Description                                                     | Default Value |
|-------|---------------|-----------------------------------------------------------------|---------------|
| INPUT | 01            | 01 The 1st input channel (unchangeable)                         |               |
| В     | -9999 ~ 99999 | Adjustment of signal value Kx+B, where B is constant factor     | 0             |
| к     | -9999 ~ 9999  | Adjustment of signal value Kx+B, where K is proportional        | 1             |
|       |               | factor                                                          |               |
| INPUT | 02            | The 2nd input channel (unchangeable)                            | 02            |
| В     | -9999 ~ 99999 | Adjustment of signal value Kx+B, where B is constant factor     | 0             |
| К     | -9999 ~ 9999  | Adjustment of signal value Kx+B, where K is proportional factor | 1             |

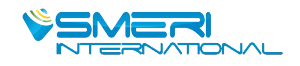

| INPUT    | 03            | The 3rd input channel (unchangeable)                            | 03 |
|----------|---------------|-----------------------------------------------------------------|----|
| В        | -9999 ~ 99999 | Adjustment of signal value Kx+B, where B is constant factor     | 0  |
| к        | -9999 ~ 9999  | Adjustment of signal value Kx+B, where K is proportional factor | 1  |
| INPUT    | 04            | The 4th input channel (unchangeable)                            | 04 |
| В        | -9999 ~ 99999 | Adjustment of signal value Kx+B, where B is constant factor     | 0  |
| к        | -9999 ~ 9999  | Adjustment of signal value Kx+B, where K is proportional factor | 1  |
| OUT-CHAN | 01            | The 1st output channel (unchangeable)                           | 01 |
| В        | -9999 ~ 99999 | Adjustment of signal value Kx+B, where B is constant factor     | 0  |
| к        | -9999 ~ 9999  | Adjustment of signal value Kx+B, where K is proportional factor | 1  |
| OUT-CHAN | 02            | The 2nd output channel (unchangeable)                           | 02 |
| В        | -9999 ~ 99999 | Adjustment of signal value Kx+B, where B is constant factor     | 0  |
| к        | -9999 ~ 9999  | Adjustment of signal value Kx+B, where K is proportional factor | 1  |
| OUT-CHAN | 03            | The 3rd output channel (unchangeable)                           | 03 |
| В        | -9999 ~ 99999 | Adjustment of signal value Kx+B, where B is constant factor     | 0  |
| к        | -9999 ~ 9999  | Adjustment of signal value Kx+B, where K is proportional factor | 1  |
| OUT-CHAN | 04            | The 4th output channel (unchangeable)                           | 04 |
| В        | -9999 ~ 99999 | Adjustment of signal value Kx+B, where B is constant factor     | 0  |
| К        | -9999 ~ 9999  | Adjustment of signal value Kx+B, where K is proportional factor | 1  |

## 8) "SYS" parameters

| Name    | Range                   | Description                                  | Default Value |
|---------|-------------------------|----------------------------------------------|---------------|
| DATE    | Y-M-D                   | Current date, year-month-day                 | Current date  |
| TIME    | H-M-S                   | Current time, hour-minute-second             | Current time  |
|         | 00000 - 000000          | Cold junction compensation KX+B, where       |               |
| СЈС-В   | -99999 ~ 999999         | B is constant factor                         | 0             |
|         | 00000 - 000000          | Cold junction compensation KX+B, where       | 1             |
| CJC-K   | -99999 ~ 999999         | K is proportional factor                     | I             |
| ADDRESS | 1 ~ 255                 | Instrument address of communication          | 1             |
| BAUD    | 1200/2400/4800/9600 bps | Baud rate of the serial communication        | 9600          |
|         |                         | Printing mode:                               | AS            |
|         |                         | NO: no printing function                     |               |
|         | NO, AS, TS              | AS: when manual printing data, it will print |               |
| PRINTER |                         | measured value of selected channel within    |               |
|         |                         | the set time;                                |               |
|         |                         | TS: when manual printing data, it will print |               |
|         |                         | measured value of all channels at current    |               |
|         |                         | time                                         |               |

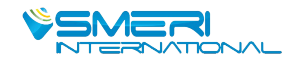

| PRT-INTR  | 1- 2000 minutes                               | The interval time of equal-interval print | 1 (minute)   |  |
|-----------|-----------------------------------------------|-------------------------------------------|--------------|--|
| PRT-STRT  | H-M                                           | Start time of equal-interval print        | 00:00        |  |
|           |                                               | ON: print when new alarm occur            | OFF          |  |
| ALIVI-PRI | ON/OFF                                        | OFF: no print when new alarm occur        |              |  |
| REC-INTR  | 1/2/4/6/15/30/60/120/240s                     | Record interval time                      | 1 second     |  |
|           | 00: CH01, Channel 1                           |                                           |              |  |
|           | 01: TEMP, Temperature                         |                                           |              |  |
|           | 02: PRES, Pressure                            |                                           |              |  |
| CH1-NAME  | 03: FLOW                                      | Channel name of the 1st input channel     | 4            |  |
|           | 04: DP, Differential Pressure                 |                                           |              |  |
|           | 05: TIN, Inlet Temperature                    |                                           |              |  |
|           | 06: TOUT, Outlet Temperature                  |                                           |              |  |
|           | 07: blank                                     |                                           |              |  |
| CH2-NAME  | Same as above                                 | Channel name of the 2nd input channel     | 1            |  |
| CH3-NAME  | Same as above                                 | Channel name of the 3rd input channel     | 2            |  |
| CH4-NAME  | Same as above                                 | Channel name of the 4th input channel     | 4            |  |
|           | ON: automatic page switch                     |                                           |              |  |
| AUT-PAGE  | (interval of about 10s)                       | Page switch option: automatic/manual      | OFF          |  |
|           | OFF: manual page switch (press                | page switch                               |              |  |
|           | F1)                                           |                                           |              |  |
|           |                                               |                                           |              |  |
|           |                                               |                                           |              |  |
|           |                                               | U - Diank                                 |              |  |
|           |                                               |                                           |              |  |
|           | Dago 1 has 1 lines, its content is            | 2 – measured value of signal channel 2    |              |  |
|           | defined by the following 4 bits:              | 4 – measured value of signal channel 4    |              |  |
|           | $10 \times 1 \times 2 \times 3 \times 4^{-1}$ | 5 - instantaneous flow                    |              |  |
| PAGE1     | X1: 1st line content                          | 6 – instantaneous heat                    | User-defined |  |
| I NOLI    | X2: 2nd line content                          | 7 – instantaneous cold                    |              |  |
|           | X3: 3rd line content                          | 8 - cumulative flow                       |              |  |
|           | X4: 4th line content                          | 9 – cumulative heat                       |              |  |
|           |                                               | A – cumulative flow of channel 2          |              |  |
|           |                                               | B – cumulative flow of channel 3          |              |  |
|           |                                               | C – cumulative flow of channel 4          |              |  |
|           |                                               | D – user balance                          |              |  |
|           |                                               | E – residual flow subscribed              |              |  |
|           | Page 1 has 4 lines, its content is            |                                           |              |  |
|           | defined by the following 4 bits:              |                                           |              |  |
|           | 2 0 X1 X2 X3 X4:                              |                                           |              |  |
| PAGE2     | X1: 1st line content                          | Same as above                             | User-defined |  |
|           | X2: 2nd line content                          |                                           |              |  |
|           | X3: 3rd line content                          |                                           |              |  |
|           | X4: 4th line content                          |                                           |              |  |

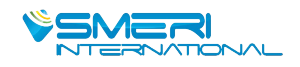

| PWR-PAGE | ON: Display of Power On/Down<br>page is ON;<br>OFF: Display of Power On/Down<br>page is OFF                                      | The last 8 power on/off time will be recorded in flow meter.                                                                                                    | OFF |
|----------|----------------------------------------------------------------------------------------------------|----------------------------------------------------------------------------------------------------|-----|
| REPORT   | ON: Display of hourly report, shift<br>report, daily report, and monthly<br>report pages are ON;<br>OFF: the above pages are OFF | The instrument is capable of compiling<br>hourly report, shift report, daily report, and<br>monthly report. All reports can be inquired<br>by turning on the "REPORT"          | OFF |
| PASSWORD | To set supplier password and customer password                                                                                   |                                                                                                    |     |
| CLEAR    | Yes: to clear all reports;<br>No: not to clear all reports;                                                                      | Press " O", and a window for choosing<br>to or not to clear reports will pop up. Use<br>" I" and " I" to move the cursor on proper<br>option, and press " O" for confirmation. |     |

## 9) "SHF" parameters

| Name     | Range         | Description                                                                                  | Default Value |
|----------|---------------|----------------------------------------------------------------------------------------------|---------------|
| SHIFTS   | 1~3           | Number of shifts counted in one day, reports of 3 shifts may be made at maximum for one day. | 3             |
| SHF1-ST  | 00:00 ~ 23:30 | Start time of shift 1 (H:M), which may be H:00 or H:30                                       | 00:00         |
| SHF1-END | 00:00 ~ 23:30 | End time of shift 1 (H:M), which may be H:00 or H:30                                         | 08:00         |
| SHF2-ST  | 00:00 ~ 23:30 | Start time of shift 2 (H:M), which may be H:00 or H:30                                       | 08:00         |
| SHF2-END | 00:00 ~ 23:30 | End time of shift 2 (H:M), which may be H:00 or H:30                                         | 16:00         |
| SHF3-ST  | 00:00 ~ 23:30 | Start time of shift 3 (H:M), which may be H:00 or H:30                                       | 16:00         |
| SHF3-END | 00:00 ~ 23:30 | End time of shift 3 (H:M), which may be H:00 or H:30                                         | 00:00         |

## 10) "PAY" parameters

| Name     | Range           | Description                                                          | Default Value |
|----------|-----------------|----------------------------------------------------------------------|---------------|
|          |                 | Time-division charge, which can be divided to peak                   | ON            |
|          |                 | period, valley period, and normal period.                            |               |
| PEAK-ST  | 00:00 ~ 23:30   | Start time of peak period                                            | 00:00         |
| PEAK-END | 00:00 ~ 23:30   | End time of peak period                                              | 00:00         |
| VALL-ST  | 00:00 ~ 23:30   | Start time of valley period                                          | 00:00         |
| VALL-END | 00:00 ~ 23:30   | End time of valley period                                            | 00:00         |
| PEAK-FEE | 0 – 999999      | Flow unit price in peak period (RMB)                                 | 0             |
| VALL-FEE | 0 – 999999      | Flow unit price in valley period (RMB)                               | 0             |
| NORM-FEE | 0 – 999999      | Flow unit price in normal period (RMB)                               | 0             |
|          |                 | Remain quantitative control, if activated, the 4 <sup>th</sup> alarm |               |
| REM-CTRL | ON/OFF          | contact will be used. The 4th contact will be ON when                | OFF           |
|          |                 | there is no remain quantitative, or it is OFF.                       |               |
|          |                 | The flow purchased by user (RMB Yuan)                                |               |
| CHARGE   | -99999 ~ 999999 | If it's a positive value, the "BALANCE" will increase; if it's       | 0             |
|          |                 | a negative value, the "BALANCE" will decrease.                       |               |

| BALANCE 0 ~ 9999999 TI | The balance of flow charge (RMB Yuan) | 0 |
|------------------------|---------------------------------------|---|
|------------------------|---------------------------------------|---|

#### 11) "CON" parameters

| Name     | Range      | Description                                                                                                    | Default Value |
|----------|------------|----------------------------------------------------------------------------------------------------|---------------|
| CONTROL  | ON/OFF     | The 4th alarm contact will be used when CONTROL is ON.                                                                                                    | OFF           |
| TRIGGER  | MAN/AUTO   | <ul> <li>"MAN": Before triggered, the 4<sup>th</sup> alarm contact remain<br/>its status. When triggered, alarm contact's status<br/>depends on GOT-OUT.</li> <li>"AUTO": The 4<sup>th</sup> Alarm contact's status depends on<br/>GOT-OUT.</li> </ul> | MAN           |
| GOT-OUT  | OFF/ON     | "OFF": When this accumulation got CTRL-VAL, the 4 <sup>th</sup><br>alarm contact will be OFF, otherwise it is ON.<br>"ON": When this accumulation got CTRL-VAL, the 4 <sup>th</sup><br>alarm contact will be ON, otherwise it is OFF.                  | ON            |
| AUTO-CLR | ON/OFF     | ON : When this accumulation got CTRL-VAL, this accumulation will be cleared automatically.<br>AUTO-CLR works only if TRIGGER is AUTO.                                                                                                    | OFF           |
| CTRL-VAL | 0—— 999999 | Control Value                                                                                                    | 100           |
| ADVANCE  | 0—— 999999 | Actually control will work if (this accumulation >= CTRL-VAL – ADVANCE).                                                                                                    | 0             |

### VII. Communication Setting

The instrument is capable of communication with master computer which may complete parameters setting, data collection, and monitoring of slave computer. Combined with industrial computer software, dynamic display, instrument data setting, graph generation, data storage, and printing can be realized in Chinese Windows system. Real-time data and curves collection as well as historical data and curves recording can also be achieved with our master computer management software, where historical data and curves can be exported to be Excel files for processing.

Communication: RS-485/RS-232 serial interface communication, baud rate between 1200 and 9600bps for choice;

Data format: 1 start bit, 8 data bits, 1 stop bit (see details in CD) Wiring method:

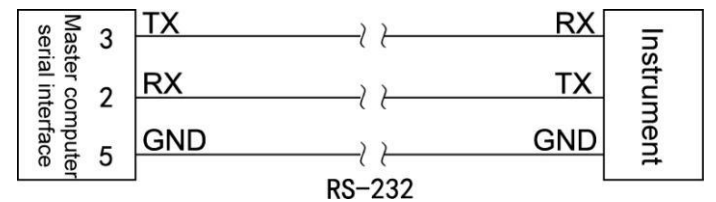

## VIII. Calculation

1. Mass flow expression

1.1 Mass flow expression for standard throttling device

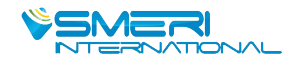

Where: q<sub>m</sub>: mass flow (Kg/h)

C: Discharge coefficient (dimensionless)

B: diameter ratio (dimensionless)

ε: expansion coefficient (dimensionless)

d: Throttling piece diameter (m)

 $\triangle P$ : differential pressure (Pa)

ρ: medium density in operating condition (Kg/m<sup>3</sup>)

In formula (1) above,  $\beta$  will be calculated below:

D: The pipe diameter (m)

In formula (2) above, d and D will be calculated below:

$$d = d_{20} [1 + \lambda_d (t - 20)] \qquad ....(3)$$

Where:  $d_{20}$  : throttling piece diameter at 20  $^\circ\!\mathrm{C}$  (m)

 $d_{20}$  : the pipe diameter at 20  $^{\circ}$ C (m)

 $\lambda_{\text{ d}}$ : linear expansion coefficient of orifice plate material (10^-6/ $\!\!\!^\circ C$ )

 $\lambda$  \_D: linear expansion coefficient of tube material (10-6/  $^{\circ}\mathrm{C}$  )

t: operating temperature (°C)

In formula (1) above,  $\varepsilon$  and C will be calculated according to GB/T2624-2006 "Measurement of Fluid Flow by means of pressure differential devices inserted in circular cross-section conduits running full". Formula (1) applies to mass flow of the following measuring devices: Flange pressure plate, Machined classical Venturi tube, Angle pressure plate, Thick iron wielding section of Venturi tube, D and D/2 pressure plate, V-cone flow meter, ISA932 nozzle, Long diameter nozzle, Venturi nozzle, Casting-type Venturi tube.

1.2 Mass flow expression for V-cone flow meter

In formula (1) above,  $\beta$  will be calculated below:

1.3 Simplified mass flow expression for throttling device

Where: q<sub>m</sub>: mass flow (Kg/h)

 $\triangle P$ : differential pressure (Pa)

ρ: medium density in operating condition (Kg/m<sup>3</sup>)

K: instrument coefficient

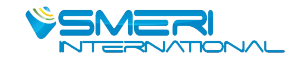

Formula (8) is a simplified expression derived from formula (1) where all coefficients are taken as constants, which applies to ther flow meter of differential pressure type. As instrument coefficient K is possibly not an invariable constant, K may be divided into 8 segments for segmented calculation to higher precision.

1.4 Mass flow expression for frequency-type flow meter such as vortex

$$q_m = \frac{3.6}{K} \times \rho \times f \qquad \dots \qquad (9)$$

Where: qm: mass flow (Kg/h)

K: flow coefficient of vortex flow meter (pulse/L)

ρ: medium density in operating condition (Kg/m<sup>3</sup>);

f: frequency of signal sent by vortex flow meter (Hz)

As flow coefficient K is possibly not an invariable constant, K may be divided into 8 segments for segmented calculation to higher precision.

Formula (9) applies to frequency-type flow meter such as vortex.

1.5 Mass flow expression for linear volumetric flow meter

$$q_m = \rho \times q$$
 .....(10)

Where: q<sub>m</sub> : mass flow (Kg/h);

q : volumetric flow measured by linear flow meter (m<sup>3</sup>/h);

 $\rho$ : medium density in operating condition (Kg/m<sup>3</sup>);

Formula (10) applies to measuring device of linear flow meter.

#### 2. Volumetric flow expression

Volumetric flow in operating conditions:

Volumetric flow in standard condition:

Where:  $q_v$ : volumetric flow in operating condition (m<sup>3</sup>/h)

q<sub>vN</sub> : volumetric flow in standard condition (Nm<sup>3</sup>/h);

q<sub>m</sub> : mass flow (Kg/h);

 $\rho$  : medium density in operating condition (Kg/m<sup>3</sup>);

 $\rho_N$ : medium density in standard condition (Kg/m<sup>3</sup>);

Standard condition means temperature of 20  $^\circ \rm C$  or 0  $^\circ \rm C$  (subject to user's choice) and atmospheric pressure of 0.10133MPa.

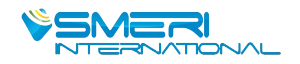

#### 3. Density compensation formula

3.1 Gas density compensation formula

Dry gas density compensation formula:

Density compensation formula for dry part of humid gas:

Where: p : medium density in operating condition

 $\rho_N$ : medium density in standard condition (Kg/m<sup>3</sup>);

P: absolute pressure in operating condition (MPa);

T : absolute temperature in operating condition (T);

 $P_N$ : absolute pressure in standard condition (0.10133MPa);

*T<sub>N</sub>* : absolute temperature in standard condition (273.15K or 293.15K);

Z : compressibility factor in operating condition (dimensionless);

 $Z_N$ : compressibility factor in standard condition (dimensionless);

 $\phi$  : relative humidity in operating condition (%);

 $P_{s max}$ : saturated steam pressure in operating condition (MPa) Compressibility factor Z could be solved by Redlich-Kwong equation:

Where: *P*<sub>c</sub> means critical pressure of gas (MPa);

T<sub>c</sub> means critical temperature of gas (K)

#### 3.2 Water and steam density formula

Steam density may be solved by IAPWS-IF97 formula based on measured pressure and temperature.

Saturated steam dryness compensation formula:

$$v = xv_g + (1 - x)v_f$$
 .....(16)

Where: v : specific volume of humid saturated steam (m<sup>3</sup>/Kg);

v<sub>g</sub> : specific volume of saturated steam (m<sup>3</sup>/Kg);

v<sub>f</sub> : specific volume of water (m<sup>3</sup>/Kg);

x : dryness (%);

Water density may be solved in real time IAPWS-IF97 formula based on measured temperature and input atmospheric pressure.

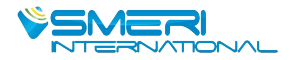

### 3.3 Liquid density formula

Liquid (e.g. petroleum and diesel oil) density will be solved by formula below:

Where:  $\rho$  : liquid density in operating condition (Kg/m<sup>3</sup>);

 $\rho_N$ : liquid density in standard condition (Kg/m<sup>3</sup>);

 $t_N$ : temperature in standard condition (°C);

*t* : temperature in operating condition ( $^{\circ}$ C);

A1: monomial coefficient of quadratic polynomial (dimensionless);

A<sub>2</sub> : quadratic coefficient of quadratic polynomial (dimensionless);

#### 3.4 Heat expression

Steam heat expression:

$$Q = q_m \times h$$
 .....(19)

Where: Q: instantaneous heat (KJ/h);

q<sub>m</sub>: mass flow (Kg/h);

h: enthalpy (KJ/Kg);

Steam enthalpy *h* will be calculated in real time by IAPWS-IF97 formula.

#### 3.5 Heat expression for hot water

Heat expression for hot water:

$$Q = q_m \times (h_{\text{ inlet temperature }} - h_{\text{ outlet temperature }})$$
 .....(20)

Where: Q means instantaneous heat (KJ/h);

qm means mass flow (Kg/h);

 $h_{\text{ inlet temperature }}$  : enthalpy of hot water at the inlet (KJ/Kg);

 $h_{\text{outlet temperature}}$  : enthalpy of hot water at the outlet (KJ/Kg);

Hot water enthalpy *h* may be calculated in real time by IAPWS-IF97 formula.

#### IX. Example

Example 1: measuring mass flow of superheated steam with orifice plate with corner taps

It's known that:

Tube material: #45 steel

Throttling element material: 1Cr18Ni9Ti

Tube caliber: 441.20mm

Throttling element caliber: 313.71mm

Atmospheric pressure: 0.10133Mpa

Differential pressure sensor: 4~20mA differential pressure transducer (two-wire system), measuring range: 0.00 ~ 60.00Kpa (no extraction);

Pressure sensor: 4~20mA pressure transducer (two-wire system), measuring

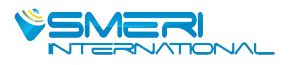

range: 0.00 ~ 3.00Mpa;

Temperature sensor: PT100

• Validation parameters

Differential pressure sensor: 14mA

Pressure sensor: 12mA

Temperature sensor: 200Ω

• Parameters setting:

| Item                                                  |                                      | Content                             |  |
|-------------------------------------------------------|--------------------------------------|-------------------------------------|--|
| Measuring device in "Device" configuration            |                                      | V02: orifice plate with corner taps |  |
| Tube material in "Device" configuration               |                                      | C05: #45 steel                      |  |
| Throttling element material in "Device" configuration |                                      | C12: 1Cr18Ni9Ti                     |  |
| Tube caliber in "Device" configuration                |                                      | 441.20mm                            |  |
| Throttling element caliber in "Device" configuration  |                                      | 313.71mm                            |  |
| Measured medium in "Medium" configuration             |                                      | F03: steam                          |  |
| Atmospheric pressure in "Medium" configuration        |                                      | 0.10133Mpa                          |  |
| Differential pressure signal                          | Input channel                        | 01                                  |  |
|                                                       | Input type                           | 4 ~ 20mA                            |  |
|                                                       | Input unit                           | Кра                                 |  |
|                                                       | Upper/lower limit of measuring range | 0.00 ~ 60.00                        |  |
| Temperature signal                                    | Input channel                        | 02                                  |  |
|                                                       | Input type                           | PT100                               |  |
|                                                       | Input unit                           | °C                                  |  |
|                                                       | Upper/lower limit of measuring range | 0.0 ~ 650.0                         |  |
| Pressure signal                                       | Input channel                        | 03                                  |  |
|                                                       | Input type                           | 4 ~ 20mA                            |  |
|                                                       | Input unit                           | Мра                                 |  |
|                                                       | Upper/lower limit of measuring range | 0.00 ~ 3.00                         |  |

• Formula:

$$q_m = \frac{C}{\sqrt{1 - \beta^4}} \varepsilon \frac{\pi}{4} d^2 \sqrt{2\Delta P \times \rho} \times 3600$$

• Displayed result:

| DF   | 37.49  | KPa  |
|------|--------|------|
| TEMP | 266.7  | °C   |
| PRES | 1.50   | MPa  |
| InsF | 137685 | Kg/h |

Example 2: measuring mass flow of superheated steam by vortex street (frequency) flow meter with pressure and temperature

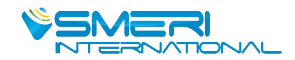

## • It's known that:

Atmospheric pressure: 0.10133Mpa

Vortex street sensor: 12V distributed power; frequency 0 ~ 2000Hz; coefficient K =500times/L Pressure sensor: 4~20mA pressure transducer (two-wire system) for power distribution; measuring range: 0.00 ~ 1.00Mpa.

Temperature sensor: PT100

- Validation parameters
- Vortex street sensor: 2000Hz
- Pressure sensor: 16mA

Temperature sensor:  $175.84\Omega$ 

• Parameters setting:

|                                            | Item                                 | Content                                |
|--------------------------------------------|--------------------------------------|----------------------------------------|
| Measuring device in "Device" configuration |                                      | V12: frequency-type vortex street flow |
|                                            |                                      | meter                                  |
| Coefficient segment in '                   | 'Device" configuration               | 1                                      |
| Segment 1 end point in                     | "Device" configuration               | 1000                                   |
| Coefficient K1 in "Devic                   | e" configuration                     | 500                                    |
| Measured medium in "N                      | Medium" configuration                | F03: steam                             |
| Atmospheric pressure i                     | n "Medium" configuration             | 0.10133Mpa                             |
| Differential pressure                      | Input channel                        | 01                                     |
| signal                                     | Input type                           | 4 ~ 20mA                               |
|                                            | Input unit                           | Кра                                    |
|                                            | Upper/lower limit of measuring range | 0 ~ 2000                               |
| Temperature signal                         | Input channel                        | 02                                     |
|                                            | Input type                           | PT100                                  |
|                                            | Input unit                           | °C                                     |
|                                            | Upper/lower limit of measuring range | 0.0 ~ 6500.0                           |
| Pressure signal                            | Input channel                        | 03                                     |
|                                            | Input type                           | 4 ~ 20mA                               |
|                                            | Input unit                           | Мра                                    |
|                                            | Upper/lower limit of measuring range | 0.00 ~ 1.00                            |

• Formula:

$$q_m = \frac{3.6}{K} \times \rho \times f$$

• Displayed result:

| DF   | 2000    | Hz   |
|------|---------|------|
| TEMP | 200.0   | °C   |
| PRES | 0.75    | MPa  |
| InsF | 58.9340 | Kg/h |

## SMERI s.r.l.

Via Mario Idiomi, 3/13 I - 20057 Assago (MI) Tel. +39 02 539 8941 E-mail smeri@smeri.com www.smeri-international.com

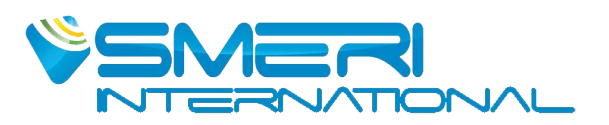